# 数据监测系统

使用说明

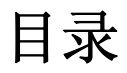

| 第一章 安装软件      | 1  |
|---------------|----|
| 第二章 主菜单说明     | 4  |
| 第三章 界面说明      | 5  |
| 一、打开          | 5  |
| 二、用户登陆        | 5  |
| 三、关于          | 5  |
| 四、高级设置        | 6  |
| 五、历史数据管理      | 6  |
| 六、系统设置        | 7  |
| 七、实时界面        | 7  |
| 八、历史信息画面      | 10 |
| 九、GPS 地图画面    | 13 |
| 十、企业地图        | 14 |
| 十一、统计分析       | 14 |
| 十二、报警设置       | 14 |
| 十三、数据传输接口     | 17 |
| 第四章 功能说明      | 18 |
| 一、配置数据接口      | 18 |
| 二、配置设备        | 19 |
| 三、配置平均值       | 22 |
| 四、报停          | 23 |
| 五、配置短信报警      | 24 |
| 六、配置平面图       | 25 |
| 七、配置无线中继      | 26 |
| 八、客户端连接       | 27 |
| 九、手动升级        | 27 |
| 第五章 高级应用      | 28 |
| 一、设置通道        | 28 |
| 二、数据筛选        | 29 |
| 三、分配用户权限      | 31 |
| 四、部署 web 版客户端 | 33 |
| 第六章 问题与解答     | 34 |

※注:无特殊说明时,\*表示可选步骤或设置

## 第一章 安装软件

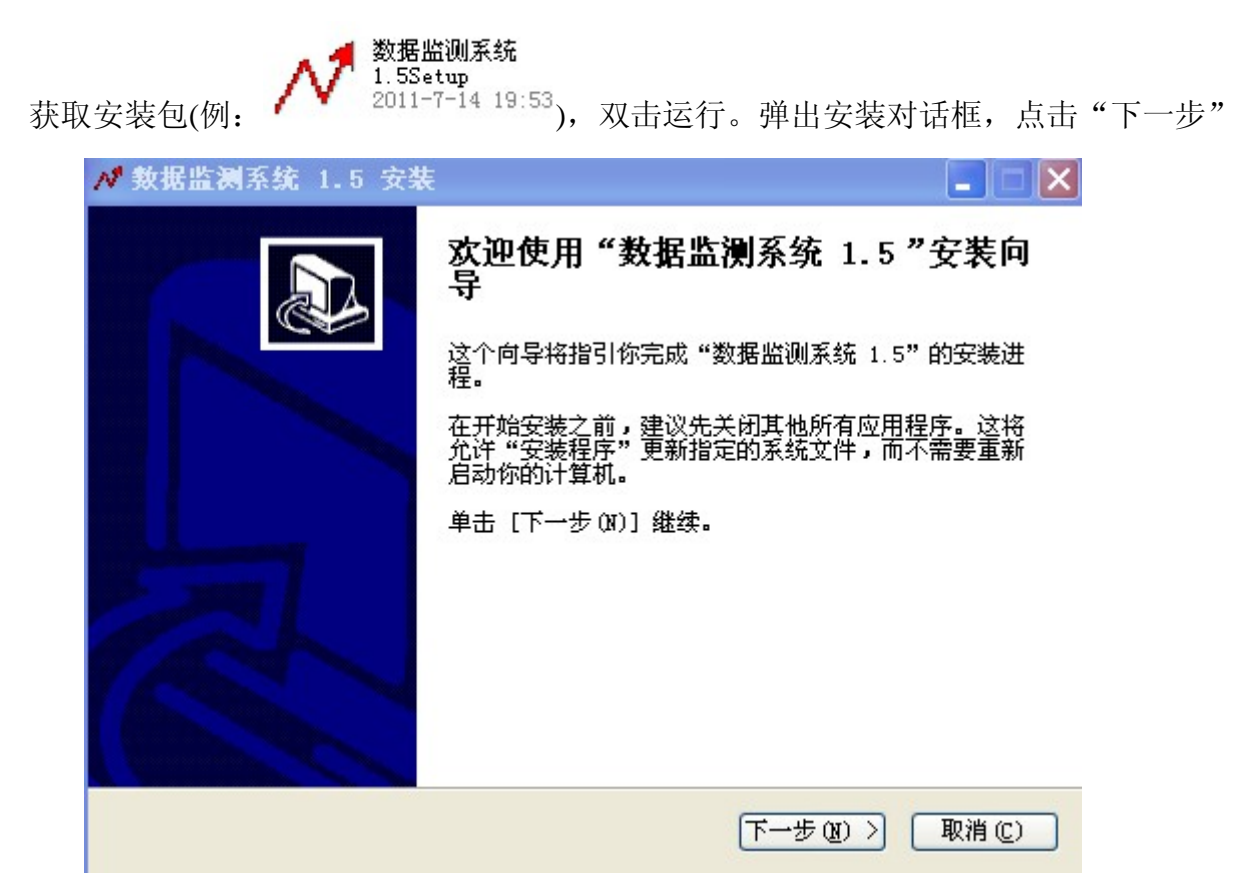

点击"我接受"继续安装

| <b>F可证协议</b><br>在安装"数据监测系统 1.5"之前,请阅读授权协议。<br>按 [PgDn] 阅读"授权协议"的其余部分。<br>数据监测系统<br>使用和发布许可                                          | N                |
|----------------------------------------------------------------------------------------------------|------------------|
| 按 [PgDn] 阅读"授权协议"的其余部分。<br>数据监测系统<br>使用和发布许可                                                                                        |                  |
| 数据监测系统<br>使用和发布许可                                                                                                    |                  |
| <br> 使用和发布许可                                                                                                    | ^                |
|                                                                                                    |                  |
| 本软件的使用和版权受中华人民共和国法律、国际版权条约和其它知识产权法及条约的保护。用户获得的只是本软件产品的使用权,本公司保留本软件及其相关文档的全部权利,所授予的任何许可都不能有损于此项权利。他用本您不允许以文字,电子或者其他任何形式重新传播提供给您的授权文件 | ∞<br>欠<br>走<br>+ |
| 如果你接受协议中的条款,单击 [我接受 [l] 继续安装。如果你选定 [取消 [l]<br>安装程序将会关闭。必须接受协议才能安装 "数据监测系统 1.5" 。                                                    | )] <b>,</b>      |

点击"浏览"选择安装路径,然后点击"下一步"

| ለ 数据监测系统 1.5 安装                                                                                                 |            |
|----------------------------------------------------------------------------------------------------|------------|
| <b>选择安装位置</b><br>选择"数据监测系统 1.5"的安装文件夹。                                                                          | N          |
| Setup 将安装 数据监测系统 1.5 在下列文件夹。要安装到不同文件夹,单击<br>(B)] 并选择其他的文件夹。 单击 [下一步(M)] 继续。                                     | 5 [浏览      |
| D:\Program Files\数据监测系统\<br>所需空间: 5.0MB<br>可用空间: 35.3GB<br>Nullsoft Install System v2.45<br>< 上一步 (2) 下一步 (2) > | ··<br>取消 © |

页面跳转,显示详细安装过程

| № 数据监测系统 1.5 安装                                                                                                    |                    |
|----------------------------------------------------------------------------------------------------|--------------------|
| <b>正在安装</b><br>"数据监测系统 1.5"正在安装,诸等候                                                                                                    | N                  |
| 创建快捷方式:C:\Documents and Settings\Administrator\「开始」菜单\                                                                                                    | 程序\数据              |
| <ul> <li>      已跳过: WSDSJ.db3     输出目录: D:\Program Files\数据监测系统\res     已跳过: point.bmp     输出目录: D:\Program Files\数据监测系统     已跳过: sqlite3.dll     已跳过: BSQ Server.exe     已跳过: 警报.mp3     创建文件夹: C:\Documents and Settings\Administrator\[开始] 菜单\3     创建快捷方式: C:\Documents and Settings\Administrator\[开始] 菜单     创建快捷方式: C:\Documents and Settings\Administrator\[开始] 菜单     创建快捷方式: C:\Documents and Settings\Administrator\[开始] 菜单     创建快捷方式: C:\Documents and Settings\Administrator\[开始] 菜单     创建快捷方式: C:\Documents and Settings\Administrator\[开始] 菜单</li></ul> | ►<br>王<br>刘<br>L ► |
| Nullsoft Install System v2.45<br>く上一步 (2) 下一步 (2) >                                                                                                    | 取消 (C)             |

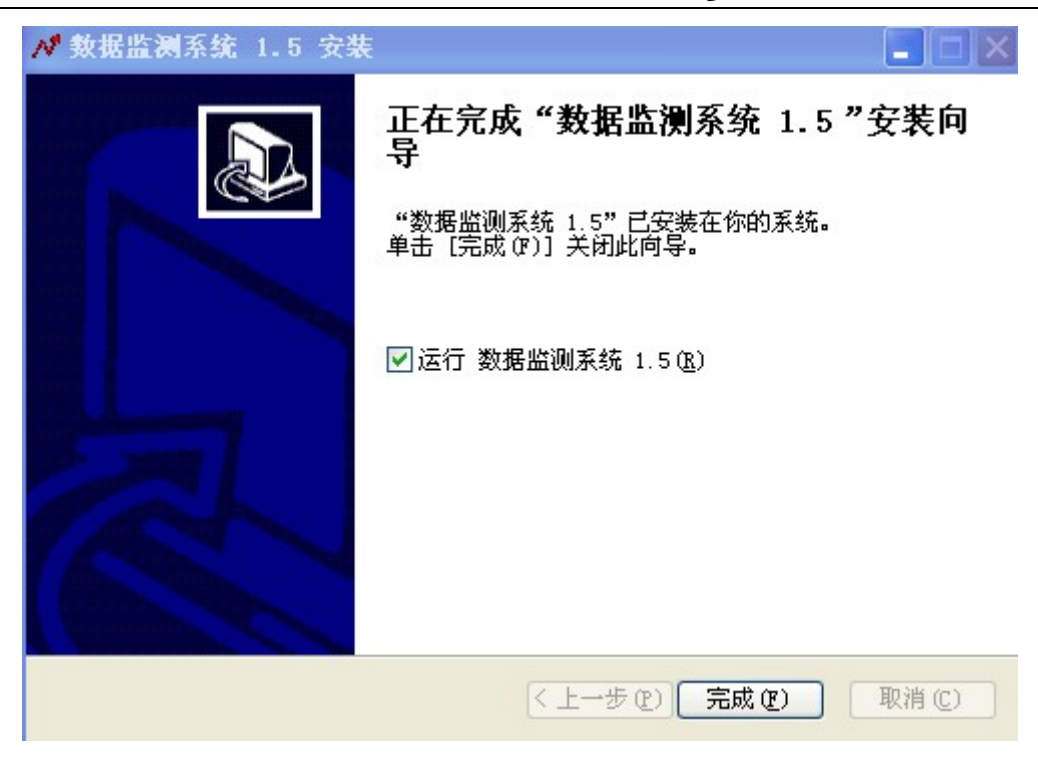

点击"完成"

需要输入验证码(可拨打本公司热线电话获取) 输完验证码后,点击"验证",软件安装完成。

按图点击"验证"既完成软件的安装。桌面上会生成一个 2011-6-28 11 快捷方式 图标。

#### GMP 管理员权限配置

GMP 版本第一次进入系统,需要给管理员 用户配置权限(**只有一次配置机会,谨慎** 处理),勾选所需权限,点击"确定"按 钮(如右图)

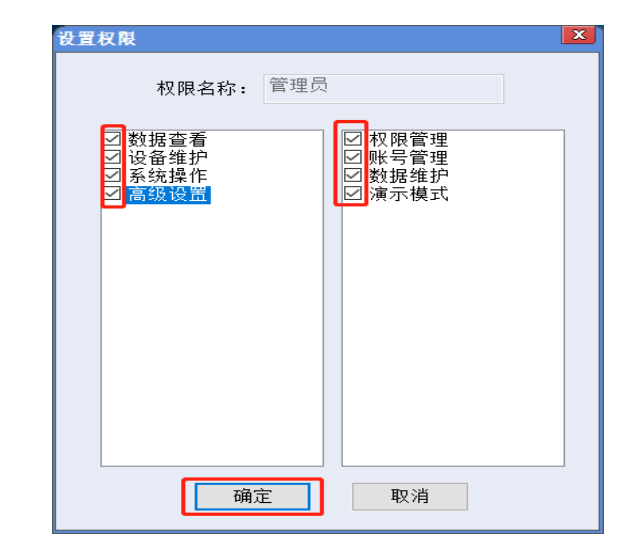

数据监测系统

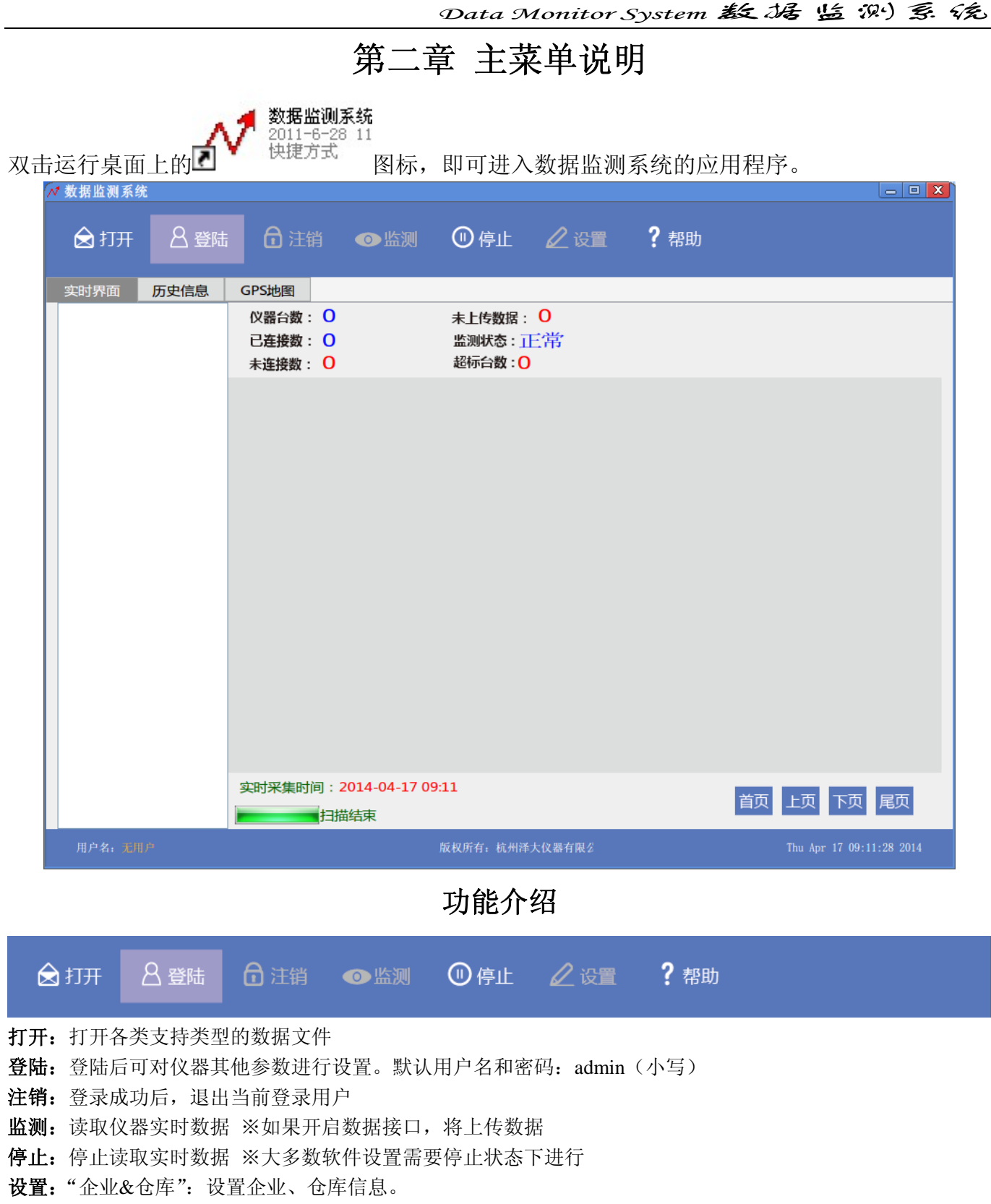

- "数据接口": 第三方服务器的相关信息的设置。
- "设备管理":添加、修改、删除、报停仪器。
- "报警设置":可设置仪器的报警上下限、仪器的报警状态、软件使用的报警方式。
- "显示":设置实时界面的显示方式。※必须停止监测才可设置
- "系统":软件相关的各种系统设置。
- "高级":设置用户权限,维护历史数据。
- "操作日志":记录操作人员的历史操作信息。
- 帮助:显示软件信息,提供帮助文档、软件在线升级功能

## 第三章 界面说明

### 一、打开

选择主菜单

## 🚖 打开

#### 后,将出现打开文件对话框,右图为所支持的文件类型

\*.dy: 保存历史数据同时,软件自动备份的自定义文件

\*.quk: 记录仪软件保存的文件

\*.kml: 地图轨迹文件,可直接由 Google Earth 打开

\*.gdb: 包含经纬度信息的数据库文件

| 数据记录文件 (*. dy)                                                               | ~ |
|------------------------------------------------------------------------------|---|
| <u>数据记录文件 (*, dy)</u><br>记录仪文件 (*, quk)<br>轨迹文件 (*, km1)<br>轨迹数据库文件 (*, gdb) |   |

## 二、用户登陆

打开主界面时,软件处于监测状态,如需对软件的参数进行设置,则要先进行用户登录,点击主菜单

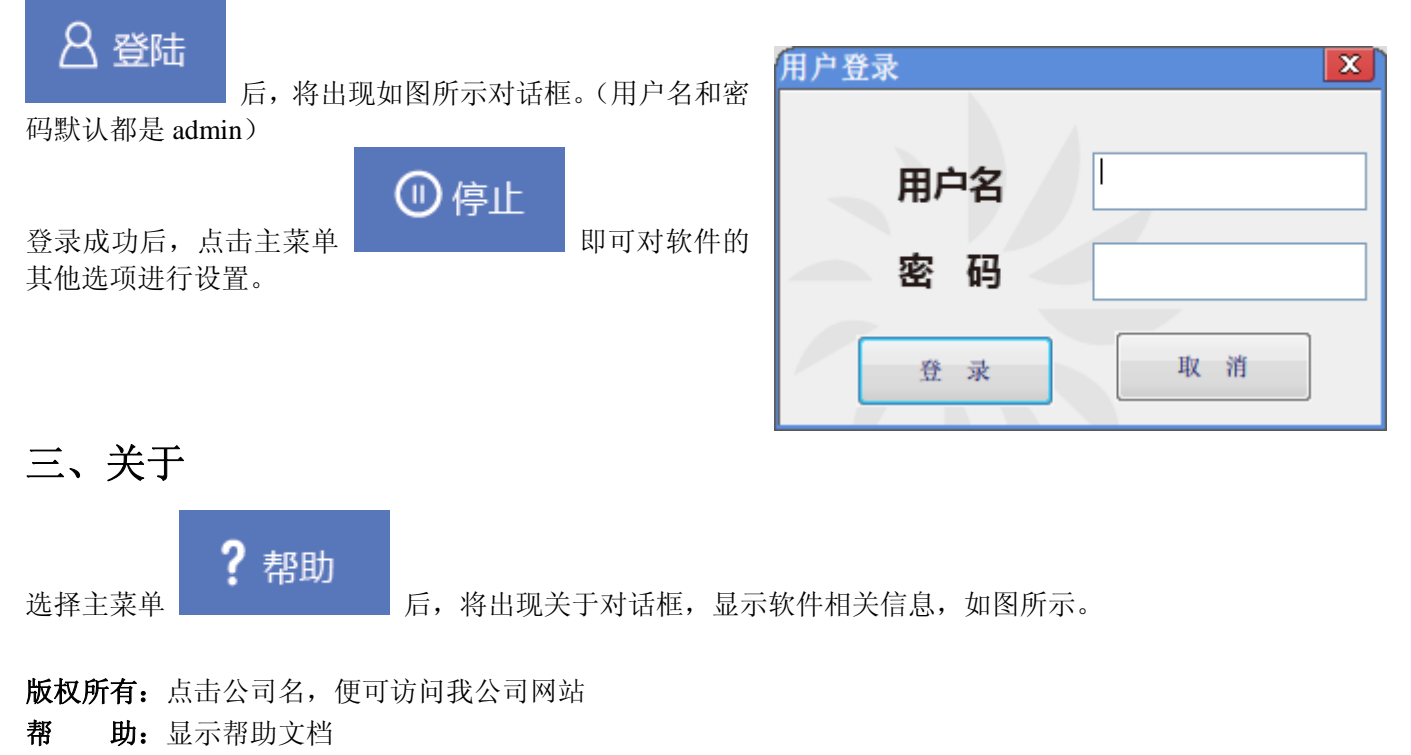

软件升级:提供软件在线升级功能,需确保电脑可以访问"http://www.zjuee.net"

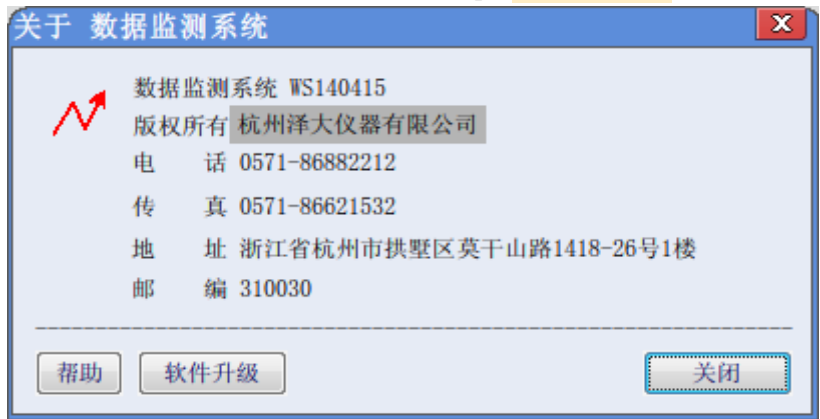

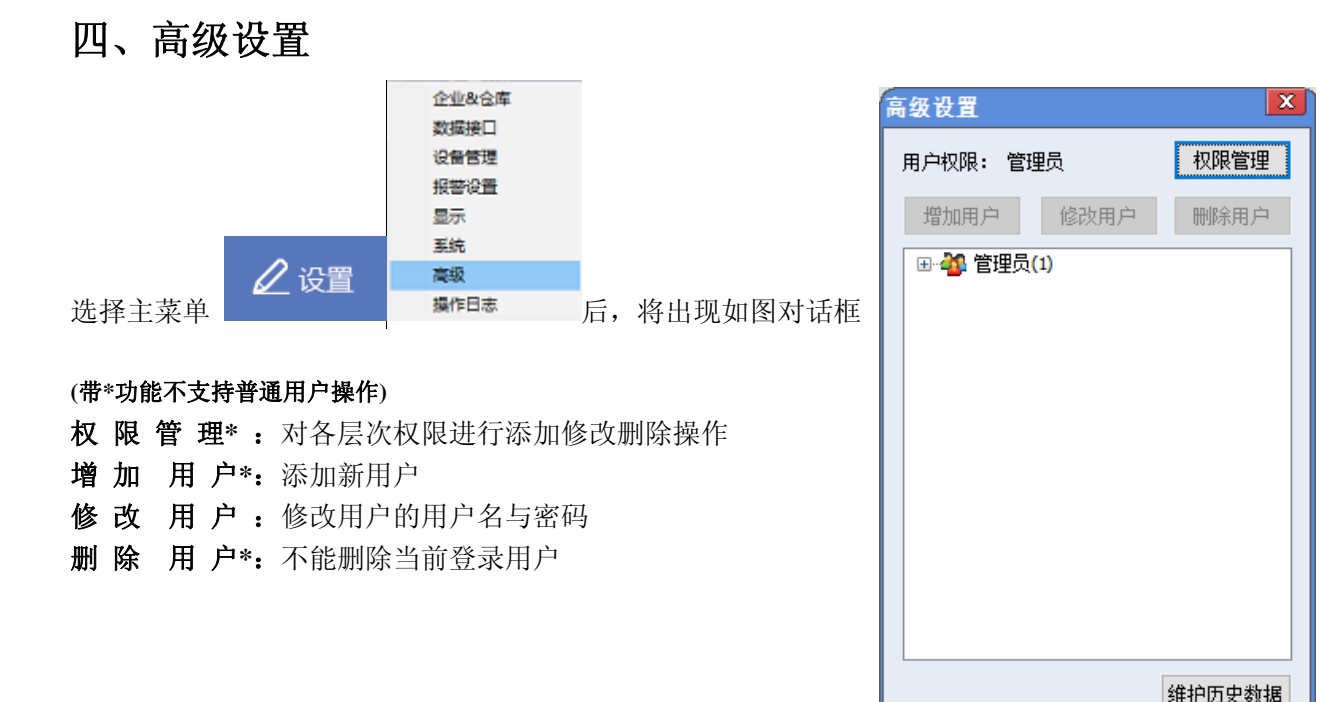

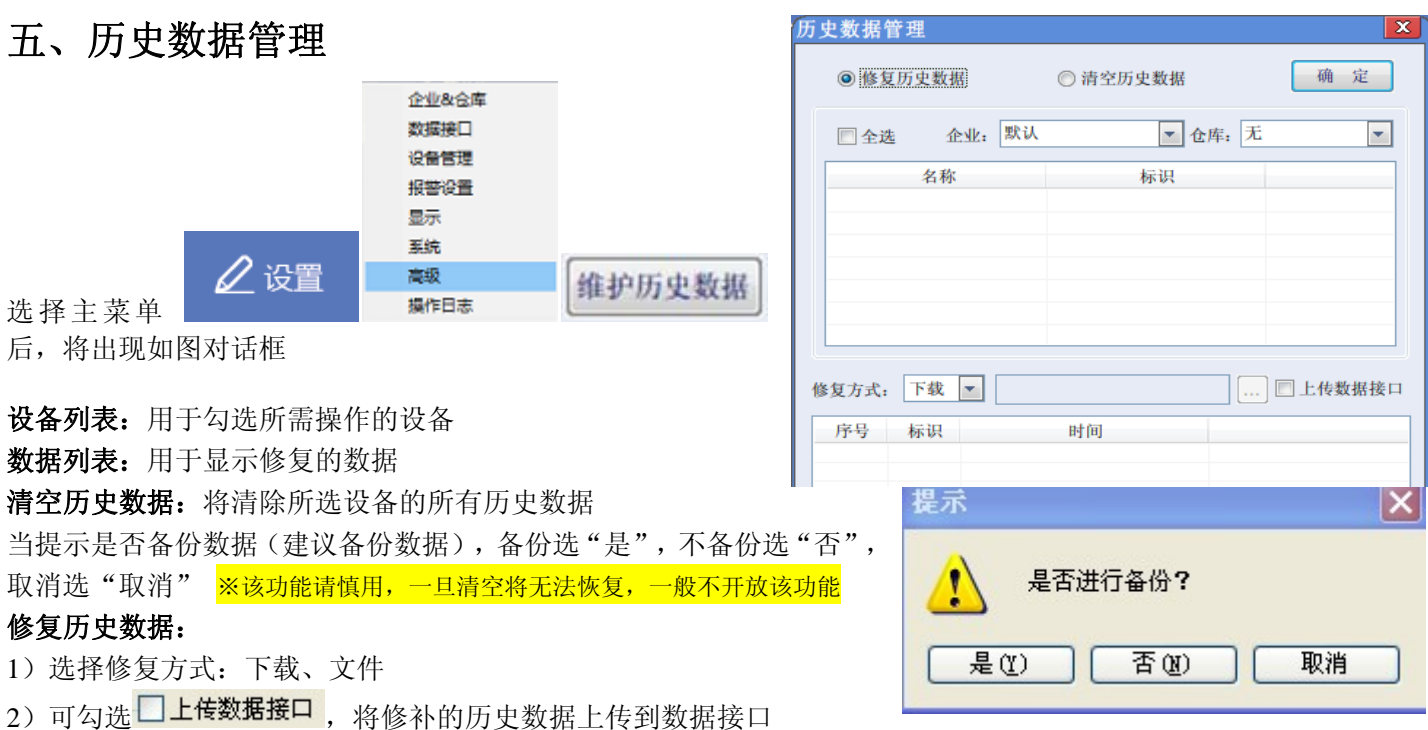

3) 点击"确定",即可修补仪器历史数据,修补成功后,提示"下载成功"

## 六、系统设置

| 系统设置                                        | 企业&仓库                                                                                  |
|---------------------------------------------|----------------------------------------------------------------------------------------|
| 语言:简体中文 ~                                   | 设备管理<br>报警设置<br>显示                                                                     |
| 王 题: <u>监巴纪典</u> ✓<br>扫描周期: <sup>1</sup> 分钟 | 选择主菜单 2 设置 <sup>系统</sup><br><sup>高级</sup><br><sup>全</sup> 增目表 后,出现如图所示对话框              |
| □开机启动 □启动时自动隐藏                              |                                                                                        |
| □启用Web Service                              | <b>语 言</b> :软件界面使用的语言,目前支持简体中文、英文                                                      |
| □监听端口: 3700                                 | <b>主</b> 题:软件使用界面使用的主题,目前支持蓝色经典、默                                                      |
| □LED屏显示 配置                                  | 认,需重启生效<br><mark>※该项切换设置后会自动重启软件</mark>                                                |
| □自动修复                                       | 扫 描 周 期:软件实时扫描设备的时间间隔                                                                  |
| 默认自定义文件保存路径: 浏 览                            | <b>开 机 启 动</b> :勾选后,电脑开机时软件将自动启动                                                       |
| E:\Program Files (x86)\数据监测系统\              | 启动时自动隐藏: 勾选后,软件启动后,默认将不显示界面<br>启用 Web Service: 勾选后,可以供第三方获取数据的服务                       |
| → → → → → → → → → → → → → → → → → → →       | <b>监 听 端 口:</b> 该端口主要提供给软件客户端进行通讯<br>开启 LED 屏显示: 当系统配备 LED 屏时,可勾选,开启 LED 屏实时同<br>步显示功能 |

**自 动 修 复**:勾选后,软件启动时,将进行自动修复数据操作 **默认自定义文件保存路径**:软件保存历史数据的同时,将自动生成自定义文件(后缀为 dy)作为数据备份,该文

件保存路径默认为安装目录下的【data】文件夹,如需更改路径,请点击 🕅 览....

## 七、实时界面

1、设备列表:显示软件中设置的所有的设备名称与标识符

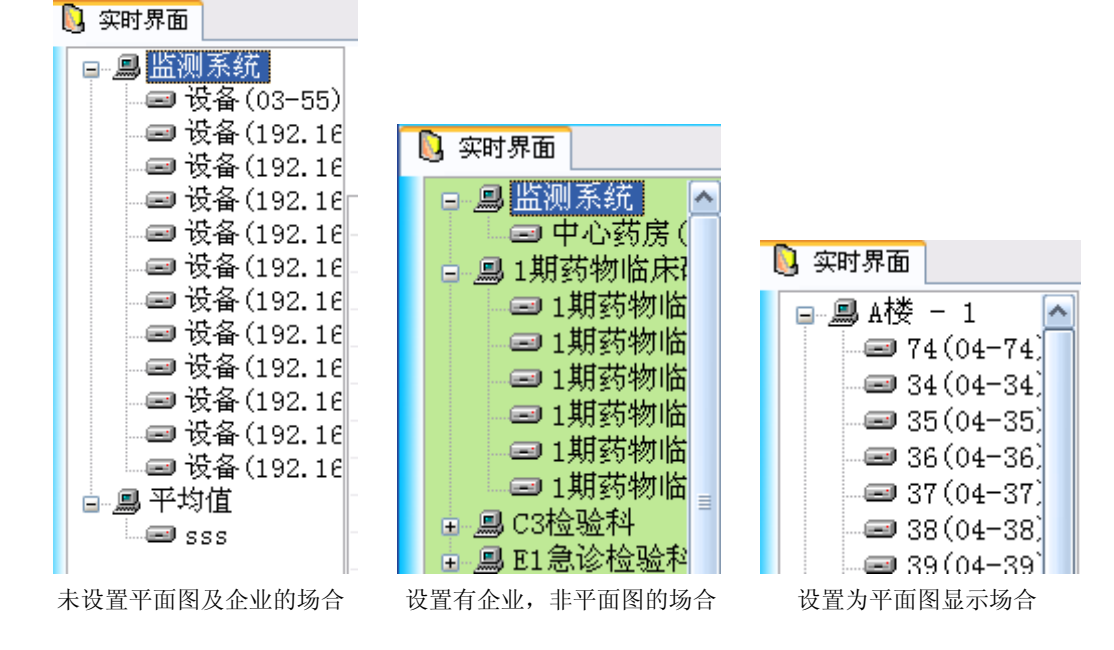

 1)节点:默认母节点为"监测系统",平均值列入单独节点"平均值"中,见左图; 实时界面设置为平面图显示方式时,母节点变为各楼层,见右图 实时界面设置为非平面图显示方式时,若设置有企业信息,则母节点显示各企业,见中图

2)功能: i. 点选设备时,实时界面将直接翻页显示选中设备(非平面图显示场合) ii. 当实时界面显示地图时,点选设备,可在地图上快速定位设备 iii. 双击子节点时,将切换到历史画面显示相应的历史数据 iv. 点击鼠标右键,将显示功能菜单,主要用于筛选实时界面显示的设备,见下图

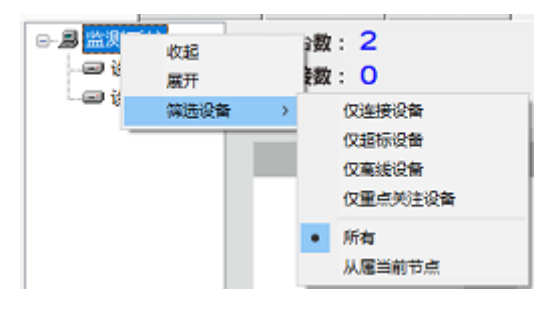

2、监测状态

| 仪器台数: 2 | 未上传数据: 🔾 |         |
|---------|----------|---------|
| 已连接数: Ο | 监测状态:正常  | 报停台数: 🔾 |
| 未连接数: 2 | 超标台数: 🔾  | 重点关注: 🔾 |

- 仪器台数:软件中设置的设备的个数,不包含平均值
- 已连接数:已经成功通讯的设备的个数,不包含平均值
- 未连接数:未成功通讯的设备的数,不包含平均值
- 未上传数据: 上传数据接口失败的数据的条数, 正常情况下会自动补传并消零
- 监测状态:全部设备正常则显示"正常",否则显示"超标"
- 超标台数: 超标设备的个数, 不包含平均值
- 报停台数:停止使用的设备数量
- 重点关注: 用户需重点关注的设备数量
- 3、实时显示:显示各设备的实时数据。数据上显示的不同颜色,代表设备的不同状态,详见下表:

| 颜色 | 状态   |
|----|------|
| 蓝色 | 正常   |
| 红色 | 超标   |
| 黑色 | 通讯故障 |
| 灰色 | 报停   |

目前软件提供四种显示方式,其中地图显示方式仅当存在设备含有经纬度通道时自动产生, 其他显示方式变更步骤:

用户登录 -> 停止监测 -> 设置 -> 显示 在如下对话框中设置显示方式

| 头町亟示仗宜                     |  |
|----------------------------|--|
| ● 默认 ● 列表 ● 自定义            |  |
| 地点: 无         添加   修改   删除 |  |
| 楼层: 1 🔄 添加 删除 平面图          |  |
| 仪器: 设备(01-01) 🔄 添加         |  |

1) 默认:一页固定显示 8 台设备,双击标识符可直接跳转到历史界面

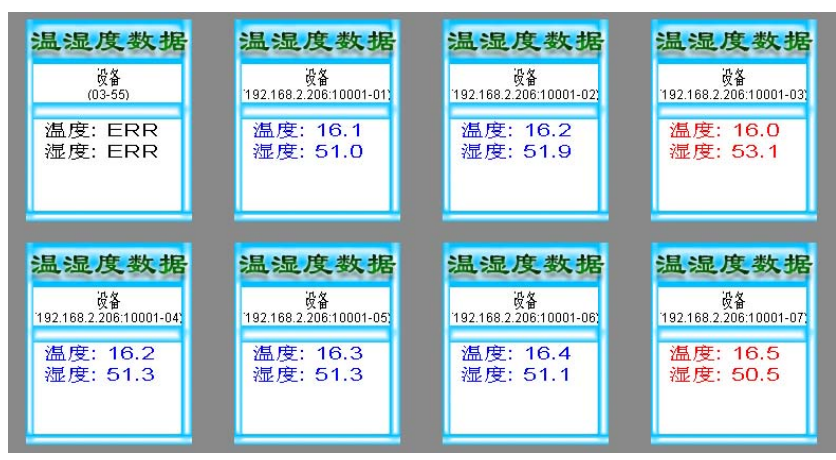

2) 列表: 一页可显示多台设备,显示个数可自定义,详见【4、页面切换 4)】,双击可直接跳转到历史

| 名称 | 标识                     | 温度   | 湿度   |
|----|------------------------|------|------|
| 设备 | 03-55                  | ERR  | ERR  |
| 设备 | 192.168.2.206:10001-01 | 16.1 | 51.0 |
| 设备 | 192.168.2.206:10001-02 | 16.2 | 51.9 |
| 设备 | 192.168.2.206:10001-03 | 16.0 | 53.1 |
| 设备 | 192.168.2.206:10001-04 | 16.2 | 51.3 |
| 设备 | 192.168.2.206:10001-05 | 16.3 | 51.3 |
| 设备 | 192.168.2.206:10001-06 | 16.4 | 51.1 |
| 设备 | 192.168.2.206:10001-07 | 16.5 | 50.5 |

- 3)自定义:即平面图显示方式,可自主设置多张平面图,自主控制平面图上显示的设备个数、位置、字体等 参数,详细设置见【<u>配置平面图</u>】,双击可直接跳转到历史
  - 功能: i. 将鼠标移动到设备上时,将显示设备名称和标识符
    - ii. 双击可直接跳转到历史界面

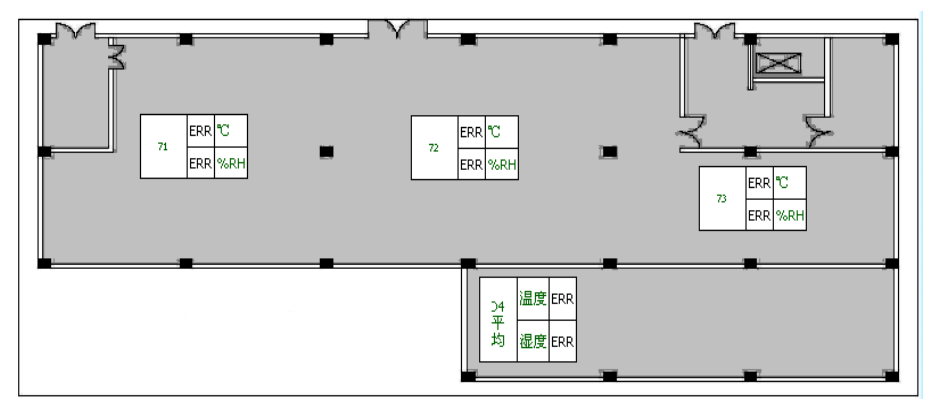

4) 地图: 仅当存在设备含有经纬度通道时自动产生,目前支持谷歌地图、百度地图

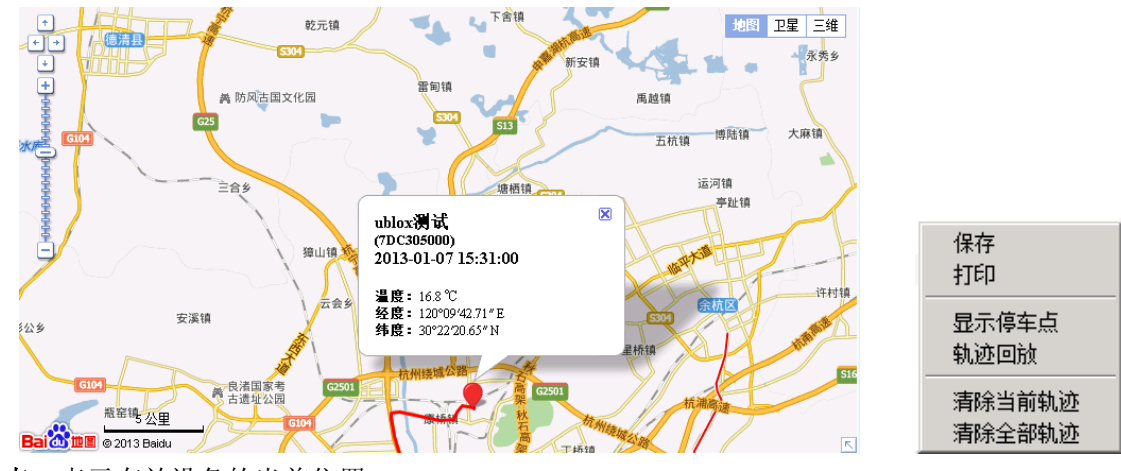

红点: 表示有效设备的当前位置

红线: 设备移动的历史轨迹, 默认为红色, 当鼠标移动到轨迹或红点上时显示黄色

功能: i.将鼠标移动到"红点"上时,将显示设备名称 ii.点击设备列表上有效设备时,将在地图上快速定位设备 iii.点击"红点",将显示设备的相关信息 iv.右键点击"红点"或"红线",将显示其他功能,见右图

4、页面切换: 当存在大量设备时, 一页无法全部显示, 需要进行页面切换。

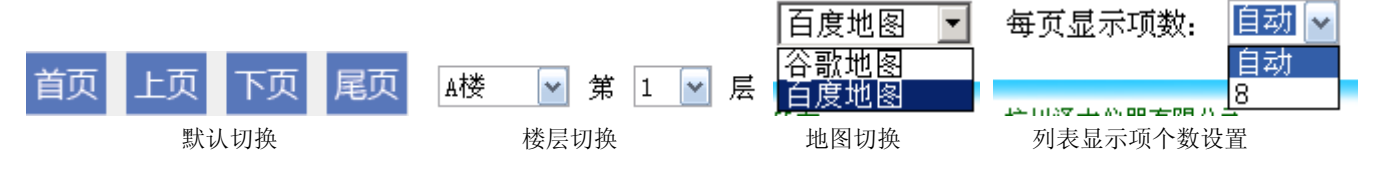

- 1)默认点击切换按钮,如图"默认切换"
   首页:第一页,显示地图的时候第一页即为地图;
   上页:前一页;下页:后一页;尾页:最后一页
- 2)地点楼层切换 仅当平面图显示方式下,出现地点楼层切换控件,如图"楼层切换"; 此时点击默认切换按钮,仅能切换楼层,不能切换地点
- 3)地图切换
   仅当地图显示场合,出现地图切换控件,如图"地图切换"
- 4) 列表显示设置
  - 仅当列表显示场合,出现每页显示项数的设置,如图"列表显示项个数设置"
  - i. 一般情况下,每页显示设备个数为自动调整,与电脑分辨率有关,因此当软件最大化时可显示更多
  - ii.用户也可以手动输入每页需显示的项数,最后一次设置的项数将被记忆,如图中 "8" 此时列表中显示设备个数将固定,与电脑分辨率、软件放大缩小无关

## 八、历史信息画面

1、设备列表:显示软件中设置的所有的设备名称与标识符,同"实时界面" 点击选择设备后,将显示设备的历史数据。

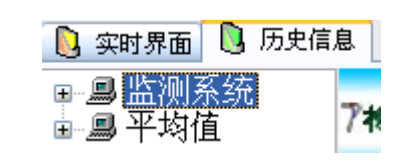

时间轴间隔: 1

2、历史信息:显示设备启用以来的历史信息概况,与筛选操作无关

- 3、数据筛选:目前软件提供三种筛选方式,可组合应用
  - 1)设置时间轴间隔:以最新数据时间为结束时间,推算开始时间进行筛选 步骤:设置"时间轴间隔"->选择"单位"->点击"确定"
  - 2) 点击曲线图右边的"查询"按钮,进行精确时间段的筛选
  - 3)高级数据筛选,详见【<u>数据筛选</u>】

确定

年月

小日

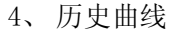

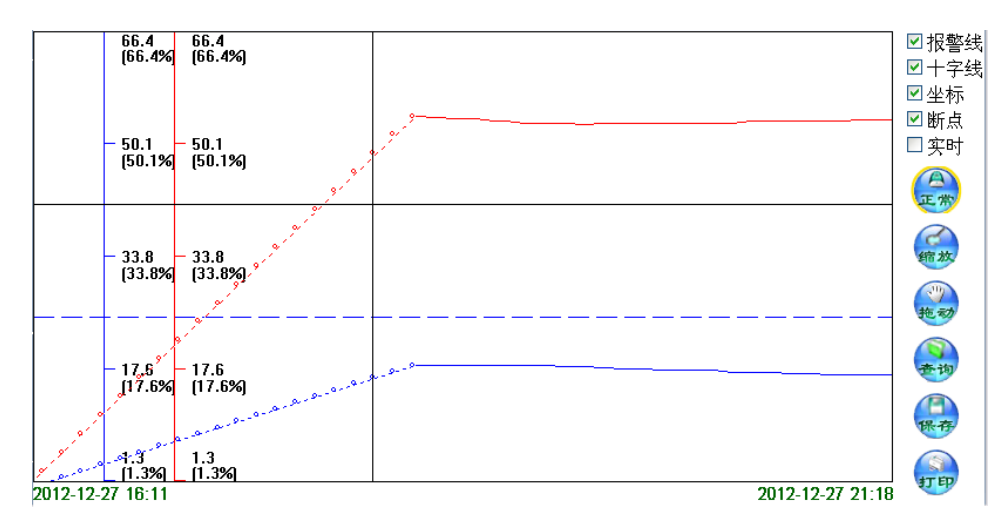

报警线:用于显示各通道的报警线

十字线:用于显式显示鼠标在曲线图上的位置

坐标:用于显示纵坐标,该坐标表示监测数据值

断点:当记录间隔间缺少数据时,曲线将显示为虚线,当勾选时,断点处将显示圆点

实时: 当实时监测获取新数据时, 将同步刷新历史信息画面

正常:将鼠标恢复正常箭头状态

缩放: 鼠标变为放大镜状态,可以对曲线图进行放大操作; 此时点击鼠标右键,则取消放大,恢复原曲线

拖动:鼠标变为手的状态,此时可拖动曲线图

**查询:**根据时间段对历史数据进行筛选

保存:将当前显示的历史数据保存成文件,目前支持5种格式,见图"数据保存格式"

打印:打印历史数据,目前提供两种打印方式。

i. 当选中单个设备时,可打印当前设备对应的历史数据,见图"打印单设备历史数据"

ii. 当选中设备列表的非设备节点时,可选择多个设备进行打印,见图"打印多设备历史数据" 曲线横轴:表示显示的历史数据的时间

双击曲线图:设置各通道关联曲线的显示颜色、纵坐标显示数值范围,见图"曲线属性" 通道列表:当前设备所含各通道的信息,勾选则在曲线图上显示该通道曲线,见图"通道列表" 双击通道列表:可快捷设置当前设备相关通道的报警上下限等属性,见图"通道设置"

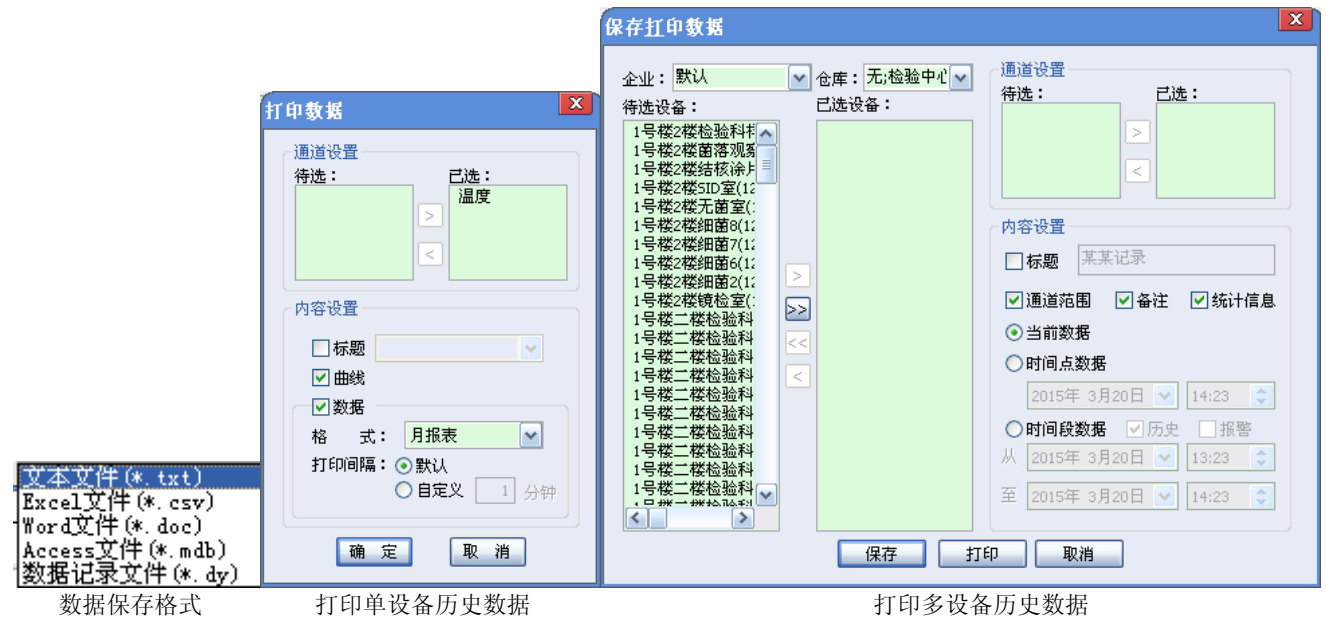

| 线属性             |                | <b>X</b>                           |                                                    |
|-----------------|----------------|------------------------------------|----------------------------------------------------|
| 通道              | 上坐标            | 下坐标                                |                                                    |
| 温度 🔽            | 100.0          | -40.0                              | <b>修改</b>                                          |
| f               | 颜色 R           | G B                                | 通道: 温度 单位: ℃                                       |
| ~               | <u> </u>       |                                    | 值上限: 100 值下限: -40                                  |
| 背景              | 255            | 255 255                            | 报警上限: 40 报警下限: 0                                   |
| 曲线              | 0              | 0 255                              | 上限差值: 0 下限差值: 0                                    |
| Jul 136         |                |                                    | 用户峰值: 100                                          |
| 确               | 定              | 取消                                 | 确定 取消                                              |
|                 | 曲线属性           |                                    | 通道设置                                               |
| 道 选定            | Z值 单位          | 记录时间                               | 用户峰值 峰值比例 最大值 最小值                                  |
| 度 17.<br> 度 54. | .4 Č<br>.2 %RH | 2012-12-29 13:0<br>2012-12-29 13:0 | 0 100.0 17.4% 18.1 17.4<br>0 100.0 54.2% 54.4 52.4 |
|                 |                |                                    |                                                    |

通道列表

#### 5、历史数据

显示历史数据列表,双击数据可修改数据的记录状态,仅能对当前用户权限管理下的仪器进行操作

|    |             |        |     |     |      |      | 记录状态        |                   |                              | × |
|----|-------------|--------|-----|-----|------|------|-------------|-------------------|------------------------------|---|
|    |             |        |     |     |      |      | 标识:         | 7DE300001         | <b>时间:</b> 2014年04月22日18时02分 |   |
| 曲线 | 图 历史数据      | 报警记录   | 数据  | 筛选  | 数据汇总 | 时间   | 记录状:<br>温度上 | 5<br>退超标2.0℃.湿度正1 |                              |   |
| 序号 | 时间          |        | 温度  | 湿度  | 二氧   | 记录状态 |             |                   |                              |   |
| 93 | 2018年08月17日 | 11时25分 | ERR | ERR | ERR  | 通信故障 |             |                   |                              |   |
| 92 | 2018年08月17日 | 11时24分 | ERR | ERR | ERR  | 通信故障 |             |                   |                              |   |
| 91 | 2018年08月16日 | 18时04分 | ERR | ERR | ERR  | 通信故障 |             | 确定                | 取消                           |   |
|    |             | 历史数据   |     |     |      |      |             | 记录状态              |                              |   |

6、历史数据比较:在历史曲线界面中点击"查询",设置"比较值"后,该列表中将显示当前历史数据中,各 通道数值大于比较值的时间总和。该功能一般用户无用。

| 标识    | 起始时间             | 结束时间             | 比较值  | 温度大于比较值的时间总和    | 湿度大于比较化   |
|-------|------------------|------------------|------|-----------------|-----------|
| 03-55 | 2012-12-28 17:56 | 2012-12-29 14:00 | 10.0 | 0时14分(记录间隔为7分钟) | 0时14分(记录) |

7、报警记录:

显示报警记录列表,双击数据可对报警记录进行处理(如图),仅能对当前用户权限管理下的仪器进行操作 该页仅当以下情况时,才会包含数据:

| 1. 你加/ 修以仅备旳, 吃水矢空 勾起 1 升 | 艮警" |
|---------------------------|-----|
|---------------------------|-----|

| 曲线 | <u>s</u> | 历史数据 报警记录  |          | 数据筛 | 选  | 数 | 胡汇总 | 时间间  |
|----|----------|------------|----------|-----|----|---|-----|------|
| 序号 |          | 时间         |          | 温度  | 湿  | 度 | 二氧  | 记录状态 |
| 93 | 20       | 018年08月17日 | 311时25分0 | ERR | EF | R | ERR | 通信故障 |
| 92 | 20       | 018年08月17日 | 311时24分0 | ERR | EF | R | ERR | 通信故障 |
| 91 | 20       | 018年08月16日 | 318时04分3 | ERR | EF | R | ERR | 通信故障 |

| 报 | <b>彭</b> 处理 |             |      |                       | X      |
|---|-------------|-------------|------|-----------------------|--------|
|   | 设备标识        | : 523200001 | 记录时间 | :2018年08月01日13时51分51秒 |        |
| _ | 处埋入员        | :           | 处埋时间 | :                     |        |
|   | 处理详情        | :           |      |                       |        |
|   | 警方的说法是      |             |      |                       | ~      |
|   |             |             |      |                       | $\sim$ |
|   |             | 确定          |      | 取消                    |        |

8、数据筛选:针对历史数据/报警记录的高级筛选,操作详见【<u>数据筛选</u>】

9、数据汇总:将历史数据与报警记录合并显示,以历史数据优先

## 九、GPS 地图画面

- 1、设备列表: 仅显示软件中设置的带经纬度通道的设备名称与标识符 点击选择设备后,将显示设备的轨迹信息。
- 2、数据列表:显示当前设备所含的有效的轨迹信息 默认选中第一条数据,可多选 数据点:时间段内的点位个数 开始时间: 有效轨迹的起始时间 结束时间: 有效轨迹的结束时间

| -h- | 🔋 实时界面 🔋 | 历史信息    | 🔮 GPS地图   |
|-----|----------|---------|-----------|
| Ť   | ■监测系统    |         | Test. 700 |
|     | -Device( | 7DD533( | /标识:/00   |
|     | — 设备(7DI | 0302787 | - F       |
| 始时间 | 结        | 東时间     |           |

| 蚁1佰品 | 71%000100     |         | 50.3600160 |          |
|------|---------------|---------|------------|----------|
| 2    | 2013-04-10 17 | 7:18:00 | 2013-04-10 | 17:21:00 |
| 2    | 2013-05-16 13 | 3:46:11 | 2013-05-16 | 13:47:19 |
| 202  | 2013-05-17 14 | 4:00:00 | 2013-05-17 | 17:34:10 |
| 2    | 2013-05-18 17 | 7:35:10 | 2013-05-18 | 17:36:10 |
| 1    | 2013-05-20 17 | 7:02:23 | 2013-05-20 | 17:02:23 |
|      |               |         |            |          |

3、地图设置

| 7标识:7DD302787 | 7地图: 百度地图 | ~ | 7区间: 💿 | 默认 ○自 | 自定义 | 2013-04-10 17:18:00~2013-05-20 17:02:23 |
|---------------|-----------|---|--------|-------|-----|-----------------------------------------|
|---------------|-----------|---|--------|-------|-----|-----------------------------------------|

\*\*\*\*분 노 | ㅠ

标识:当前选择的仪器的标识;

当打开文件的方式时,显示为"文件",并且鼠标移动到该位置时,将显示打开的文件的路径 地图:可设置显示轨迹时使用哪个地图,目前支持百度地图、谷歌地图

- 区间:起轨迹数据筛选功能。
  - 1) 默 认:数据列表中将显示所有的轨迹信息,并初始化显示第一条轨迹
  - 2) 自定义: 点击时可设置时间段,数据列表中将仅显示设置的时间段内的轨迹信息

#### 4、GPS 地图:显示数据列表中勾选的轨迹

- 红点: 表示轨迹上的最新位置
- **红线**: 设备移动的轨迹, 默认为红色, 当鼠标移动到轨迹或红点上时显示黄色
- 功能: i. 将鼠标移动到"红点"上时,将显示设备名称 ii. 点击"红点",将显示设备的相关信息 iii. 右键点击"红点"或"红线",将显示其他功能,见右图

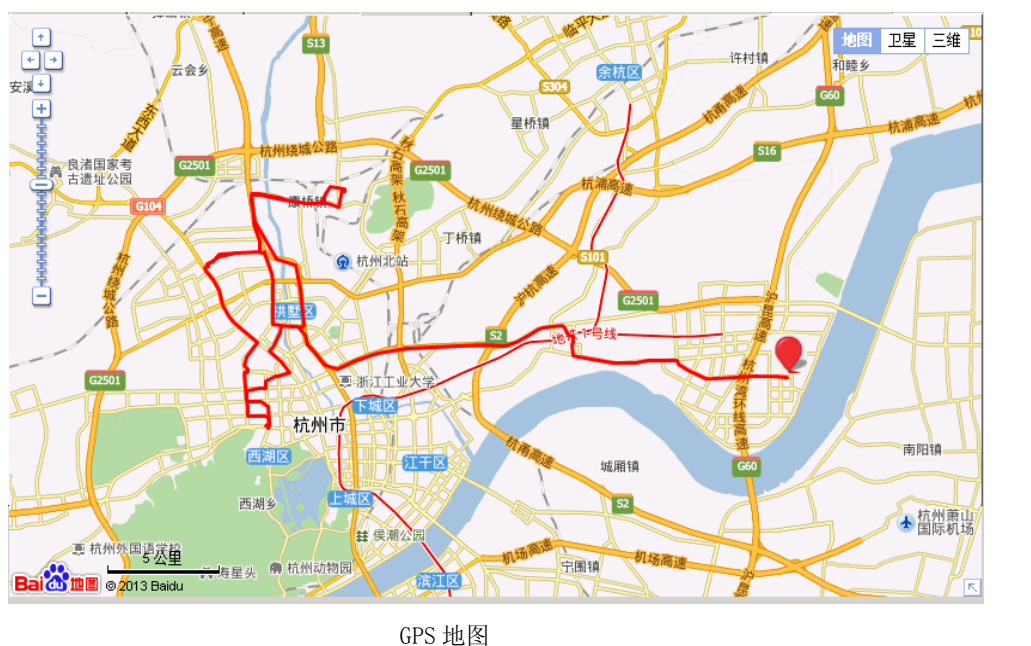

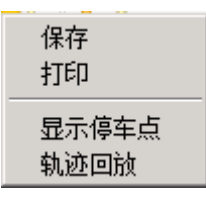

右键菜单

## 十、企业地图

显示企业在地图上的位置 <mark>※仅当软件支持多企业时显示</mark> 红点:表示有效企业的当前位置

功能: i.将鼠标移动到"红点"上时,将显示企业名称

ii.单击"红点",将显示企业相关设备的统计信息,如图iii.双击"红点",将跳转到实时监测界面,并仅显示当前企业下的设备

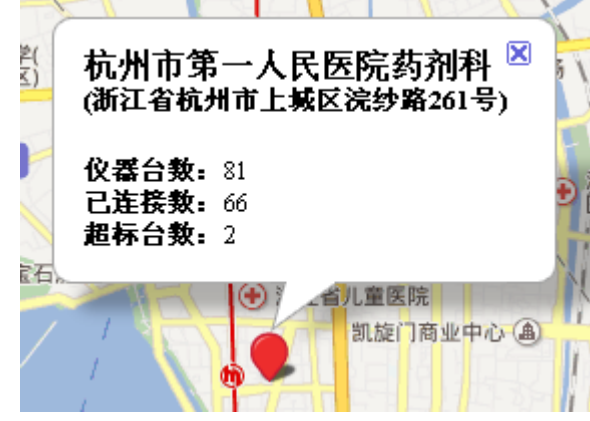

十一、统计分析

对实时界面的曲线数据图,统计到同一 界面进行分析和对比。 通道:可选择通道的类型。 筛选:对设备、时间等信息进行选择。 正常:正常显示数据分析图。 缩放:具有缩放功能 拖动:具有拖动功能。 打印:可以打印统计分析图。

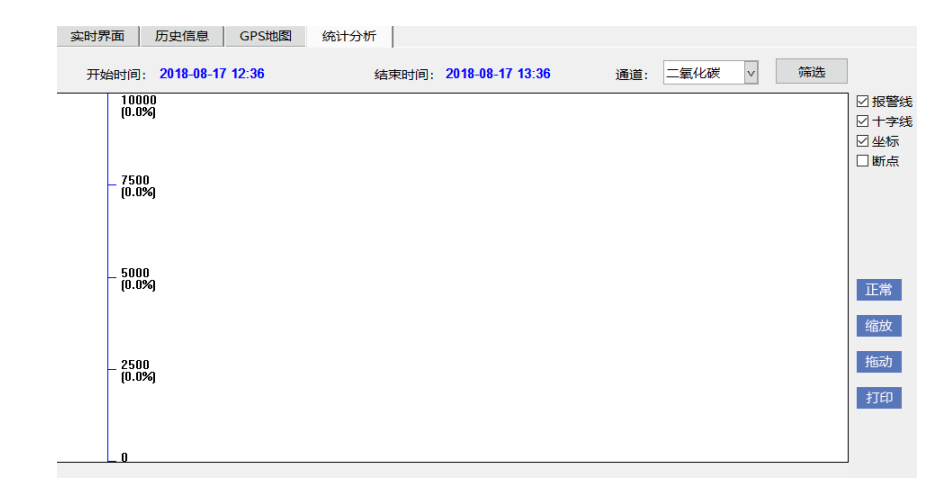

## 十二、报警设置

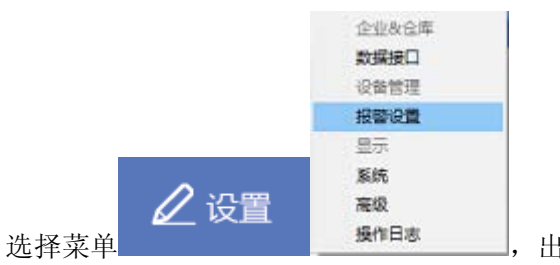

出现设置对

话框。仅当点击"应用"按钮后,所做设置才会被保存。 ※仅能对当前用户权限管理下的仪器进行操作

- 1、上下限:用于设置设备通道的报警上下限等区间属性 企业/仓库:对设备进行筛选
  - 通道:用于选择需要设置的相关通道
  - **类别:**设置数据的类别,目前有三种设置类别:报警 区间、值区间、差值区间
  - 上限:设置类别的上限数值
  - 下限:设置类别的下限数值
  - 应用:将"统一设置"中的信息设置到已选择的设备

设备列表:双击行可对单个设备进行区间设置;勾选多个设备时,可对多个设备进行统一设置

| 上下限 报警状态 音响报警 声光报警 GSM报警 |                              |                |                   |       |     |  |  |  |  |
|--------------------------|------------------------------|----------------|-------------------|-------|-----|--|--|--|--|
| 企业:默认                    | 企业:默认 🔽 仓库:无;检验中心 🔽 通道: 温度 💟 |                |                   |       |     |  |  |  |  |
| - 统一设置                   |                              |                |                   |       |     |  |  |  |  |
| 类别: 报警[                  | 又间 🔽 上限:                     |                | 下限:               |       | ☆用  |  |  |  |  |
|                          |                              |                |                   |       |     |  |  |  |  |
| 名称                       | 标识                           | 报警上限           | 报警下限              | 值上限   | 值🔺  |  |  |  |  |
| 🗌 冰箱B6B7                 | 7DE201072                    | 8.0            | 2.0               | 100.0 |     |  |  |  |  |
| 🗌 冰箱B8B9                 | 7DE201073                    | 8.0            | 2.0               | 100.0 | -4  |  |  |  |  |
| □ 病区药房                   | 129.88.39.115:               | 100.0          | -40.0             | 100.0 | -4  |  |  |  |  |
| 🗌 病区药房                   | 129.88.39.115:               | 28.0           | 0.0               | 100.0 | -4  |  |  |  |  |
| 🗌 病区药房                   | 129.88.39.115:               | 28.0           | 0.0               | 100.0 |     |  |  |  |  |
| □ 大输液                    | 129.88.39.115:               | 30.0           | 10.0              | 100.0 |     |  |  |  |  |
|                          |                              |                |                   |       |     |  |  |  |  |
| 🗌 全选 🛛 💥 😽 🙀             | <b>选列表统一设置;</b> 劝            | <b>艾击列表单</b> 独 | <mark>設置</mark> 读 | 取设备 设 | 置设备 |  |  |  |  |

**读取设备:** 将读取硬件中的报警上下限,并设置到软件中已选设备的报警上下限中(※不支持 GPRS 设备) **设置设备:** 将已选设备的报警上下限写入硬件中(※不支持 GPRS 设备)

- 2、报警状态:用于设置是否开启设备的报警功能 企业/仓库:对设备进行筛选
  - **状 态:** 通过报警状态对设备进行筛选
  - **统一设置:** 设置设备在各种情况下是否进行报警。 默认场景为超标场景,其他还提供三种场景的支持: 断电、低压、通信故障 **应 用:** 将"统一设置"中的信息设置到已选择的设备
    - 用:将"统一设置"中的信息设置到已选择的设备 此时,实时界面的"设备列表"中相应的设备的图标也将发生相应变化,如下图

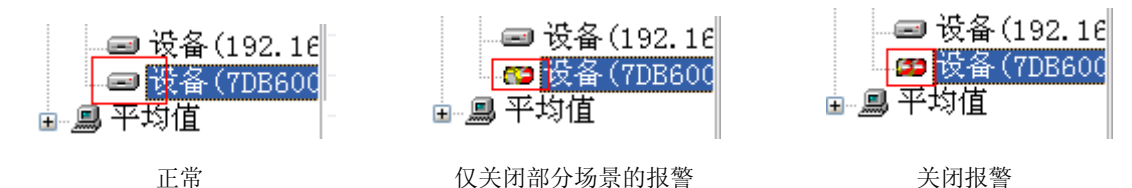

- 恢复方式:报警状态关闭后,可使用两种方式恢复报警状态
  - 自动: 当软件监测到设备未超标时,自动将报警状态开启,等下次监测到超标时,则触发报警 手动: 软件中该设备将一直保持不报警状态,即当软件监测到超标时,也不会触发报警
- 软件:对软件上的报警状态设置时选择该项
- 硬件:对硬件上的报警状态设置时选择该项
- **读取:**获取硬件中的报警开关,并设置到软件中对应设备的报警状态 (※仅选择"硬件"时可见,不支持 GPRS 设备)

| 上下限 报警状态 音响报警 声光报警 GSM报警 上下限 报警状态 音响报警 声光报警 GSM报警                                                         |             |                |       |      |       |             |  |  |
|----------------------------------------------------------------------------------------------------|-------------|----------------|-------|------|-------|-------------|--|--|
| 企业:       默认       ◇ 仓库:       元;检验中心       状态:       开       ✓         统一设置             次(1次以上)       应用 |             |                |       |      |       |             |  |  |
| 状态 开 🗹 供師                                                                                                 | 电 🗹 低压 🔽 通信 | i 故障 恢复        | 方式自动  | ▶ 应用 | 报警文件: | warn.mp3 浏览 |  |  |
| 🗌 全选                                                                                                    | ⊙ 軟件        | 〇硬件            |       |      | 音 量:  |             |  |  |
| 名称                                                                                                    | 标识          | 状态 供           | 地 电压  | 通 恢复 |       |             |  |  |
| 📃 1号楼3楼研                                                                                                  | 7DE601690   | <b></b>        |       | V    |       | 30 秒(30秒以内) |  |  |
| 📃 冰箱1819                                                                                                  | 7DE201070   | 开 🛛            |       | V 1  |       |             |  |  |
| 📃 冰箱B10                                                                                                   | 7DE201074   | 开 🛛            |       | V 1  |       |             |  |  |
| 🗌 冰箱B10                                                                                                   | 7DE601791   | 开 🔤            | V V   | V 1  |       |             |  |  |
| 🗌 冰箱B10                                                                                                   | 7DE601792   | <del>.</del> म | V V - | V 8  |       |             |  |  |
| │ 冰箱B1B2                                                                                                  | 7DE201071   | 开「             |       | V    | ×     |             |  |  |
| <                                                                                                    |             |                |       | >    |       |             |  |  |
|                                                                                                    |             |                |       |      |       |             |  |  |

3、音响报警

报警时可触发电脑上的音频文件进行报警。软件自带 "warn.mp3" 报警文件,用户也可以自行设置报警 文件,及音量。应用时需勾选启用选项

**触发报警次数:**实时扫描时,存在任何设备,当超标或通讯故障次数超过设置次数时,报警器报警;在报警时,当所有设备都处于正常状态时,停止报警。例如:设置为 3 次,实扫描周期为 1 分钟,如果监测到任何设备的数据超标或通讯故障持续 3 分钟,则开启报警器;在报警时,扫描设备数据都正常时,关闭报警

**报警文件**:设置报警的铃声,默认为 warn. mp3,可点击 浏览.... 按钮自行更改铃声 音量:可按滑动条调节报警时的播放音量大小

≥. 播放音频文件,进行试听

Ш. 停止播放音频文件

上下限 报警状态 音响报警 声光报警 GSM报警

报警时间: 音频持续播放的时间

4、声光报警

设置声光报警器的连接方式,支持多个声光报警器, 并且可以将声光报警器与设备进行关联。应用时需勾 选启用选项

触发报警次数:达到触发条件后的报警次数

地址: 声光报警器的地址

添加:将新的声光报警器设置添加到列表中

修改: 对列表中选择的声光报警器的设置进行修改

删除:删除列表中选择的声光报警器

测试:用于检测选择的声光报警器是否可用

通讯方式: 声光报警器支持的两种通讯方式, 即串口与 IP

**关联设备:**用于绑定设备与声光报警器。单击选择"待选设备"后点击≥,或双击"待选设备",将设备 添加到"已选设备";单击选择"已选设备"后点击≤,或双击"已选设备",将设备从关联列表中移除

5、GSM 报警

设置GSM报警配置,即通常的短信报警。详见【<u>配置GSM报警</u>】

触发报警次数: 达到触发条件后的报警次数。※音响报警、声光报警、GSM 报警共用该项设置

手机号码:报警短信的接收号码,可绑定多个手机号码,点击+添加

报警方式:目前有五种短信报警方式:TC35、MAS、商信通、Oracle、ZDGSM,选择不同类型需要进行相关内容的配置

串口:串口号,只有TC35类型需要设置串口号

驱动:当类型为 Oracle 时,需要设置驱动有三种驱动:Oracle in OraHome92、Oracle in XE、Oracle in XEClinet 用户名: 当类型为 MAS 或 Oracle 时,可修改,有默认值

IP 地址: 当除 TC35 之外的类型时, 需填写 IP 地址和端口号

数据库: 当类型为 MAS、Oracle 时, 需填写数据库和 API 编码/TNS

**重复报警设置:**当设备持续异常达"间隔时间"时长时,将发送重复短信;当重复短信发送次数3指定次数时,将进行语音报警(语音报警仅报警方式支持语音时有效)

**测试:**点击"测试",弹出"短信测试"对话框(如图),输入信息后,点击"测试"按钮将按当前选择的 报警方式发送短信到指定手机号码。

| 上下限 报警状态 音响 | ·报警 声光报警 (GSM报警)               |
|-------------|--------------------------------|
| ☑ 启用 全能发报   | 警次数: 1 次(1次以上) 应用              |
| 手机号码: 🛨 🗉 🗵 | 报警方式                           |
|             | 类型: TC35 V 驱动: Orade in OraH V |
|             | IP地址: · · · 串口: 1              |
|             | 用户名: 密码:                       |
|             | 数据库: API编码:                    |
|             | 重复报警设置                         |
|             | 间隔时间 <sup>1</sup> 分(1分钟以上)     |
| < >         | 重复发送 1 次触发语音报警                 |

| 短信测试  |       | X               |
|-------|-------|-----------------|
| 手机号码: |       |                 |
| 短信内容: |       | <b>(10</b> 字以内) |
|       | 测试 取消 |                 |

| ■ 追用 触发报警次数:                                                                                                    | · 次(1次以上)                                                                                                    | 应用    |
|----------------------------------------------------------------------------------------------------|----------------------------------------------------------------------------------------------------|-------|
| <ul> <li>添加 修改 册除 测试</li> <li>地址: 99</li> <li>通讯方式</li> <li>● 串口 0</li> <li>□ P · · · ·</li> <li>端口: 0</li> </ul> | 关联设备 企业: 默认 ♥ 仓库:元 待选设备: 日选设备 1号楼2楼台: 1号楼2楼台: 1号楼2楼台: 1号楼2楼台: 1号楼2楼台: 1号楼2楼台: 1号楼2楼台: 1号楼2楼台: 1号楼2楼台: 1号楼2楼台: 1号楼2楼台: 1号楼2楼台: 1号楼2楼台: 1号楼2楼台: 1号楼2楼台: 1号楼2楼台: 1号楼2楼台: 1号楼2楼台: 1号楼2楼台: 1号楼2楼台: 1号楼2楼台: 1号楼2楼台: 1号楼2卷: | ;;检·[ |
|                                                                                                    |                                                                                                    |       |

~

## 十三、数据传输接口

主菜单【设置】->【数据接口】,出现如图【数据传输接口】对话框。

**功能:** 配置第三方服务器的连接信息,用户可以根据需要自行设置。目前支持连接多种数据接口,见左图。 数据接口大致分为以下几种方式: xml 文件上传、操作第三方数据库、webservice 等,可根据服务器详细 需求进行定制

| 数据传输接口 | 1 <b>X</b>                                             | 查询                                                                       | X                      |
|--------|--------------------------------------------------------|--------------------------------------------------------------------------|------------------------|
| 企业:    | 默认                                                     | ● 按时间段 文件编码 解析结果                                                         | 文件名                    |
| 数据接口:  | 浙江省食品药品监督管理」 🖌 保存                                      | 起始时间: 2013年 1月 8日 ▼ 13:00:49 全 UploadHumit 999-操作成功 UploadHumit 999-操作成功 | 201301081<br>201301081 |
| 配置——   | 浙江省食品药品监督管理局<br>江苏省食品药品监督管理局<br>沈阳市食品药品监督管理局           | 结束时间: 2013年 1月 8日 💌 13:38:49 🚖                                           |                        |
| 上传地址:  | MS数据库接口<br>杭州泽大仪器                                      | 〇按文件名                                                                    |                        |
| 查询地址:  | 数据云半台<br>免疫规划系统<br>DL-ZN<br>http网络接口<br>C会士文主会日英日收缩管理员 | 指定文件:                                                                    |                        |
| 更改密码   | [与世不了][1]民丽教明面留百建同<br>上传企业信息 上传通道信息 查询                 | <br>查询    保存结果                                                           | >                      |

企业 设置: 设置企业在第三方服务器上的连接授权信息,详细信息由服务器提供

数据接口:改变数据接口,则企业信息、上传地址、查询地址、所支持的功能将随之改变

**上传/查询地址:**数据接口服务器提供的对外数据接口,由服务器提供

**启用:** 需勾选后,才能使用服务器支持的功能,才能上传数据到第三方服务器

更改密码:可更改连接服务器时,使用的企业密码,需第三方服务器的支持

**上传企业信息:**更改服务器上企业登记的单位信息,该功能仅药监局支持。软件中企业信息的设置需选择主菜单 【设置】->【企业&仓库】对话框,修改企业进行设置

上传通道信息:将软件中设置的所有通道信息上传到服务器。该功能仅【杭州泽大仪器】数据接口支持

**查询:** 可根据"时间段"或"文件名"对上传结果进行查询,同时可检查数据接口配置是否正确,见右图。需第 三方服务器的支持 Data Monitor System 数据监测 系统

## 第四章 功能说明

#### 一、配置数据接口

(如不需上传数据到第三方服务器,可不进行此项操作)

1、主菜单【设置】->【数据接口】,打开如图【数据传输接口】

2、根据实际需求,选择"数据接口"

3、选择需上传设备关联的企业,点击【设置】按钮设置数据接口相关授 权信息

**称**: 可根据实际需求填写 **企业代码**: 由服务器提供 **密 码**: 由服务器提供 **上 传 码**: 仅当"数据接口"选择"药监局"时出现,由服务器提供

 4、配置数据接口相关连接信息,大致分以下几种: Xml 文件上传类服务器:需设置"上传地址"、"查询地址"。如浙 江省食品药品监督管理局
 Webservice 类服务器:需设置"上传地址"、"命名空间"。如免疫规划系统 操作数据库类服务器:需设置数据库连接用的各种设置。如 MS 数据库接口

| 企业:                 | 武八 マ 後置                               |
|---------------------|---------------------------------------|
| 数据接口:               | 浙江省食品药品监督管理」                          |
| 配置                  |                                       |
| 上传地址:               | http://wsdjg.zjfda.gov.cn:8080/upload |
| 查询地址:               | http://wsdjg.zjfda.gov.cn:8080/query  |
|                     | □启用                                   |
|                     |                                       |
| 更改密码                | 上传企业信息                                |
| 企业接口信               | 1. E                                  |
|                     |                                       |
| 名称:                 | **科室                                  |
| 名称:<br>企业代码:        | **科室<br>根据后台分配                        |
| 名称:<br>企业代码:<br>密码: | **科室<br>根据后台分配<br>*****               |
| 名称:<br>企业代码:<br>密码: | **科室<br>根据后台分配<br>*****               |

5、勾选"启用",否则数据不上传

6\*、点击"查询"打开对话框进行查询操作,检验设置是否成功。需第三方服务器的支持

7\*、如果设置启用"杭州泽大仪器",点击"上传通道信息",等待完成 如果设置启用"药监局",可根据需要点击按钮"上传企业信息"或"更改密码"

8、设置设备的上传码。上传码由服务器端分配,用于服务器端区别设备使用 杭州泽大仪器、http 网络接口、数据云平台 三个数据接口不需要该步操作,只要数据接口启用,则软件中 所有的设备的数据都将进行上传;其他数据接口,仅设置了上传码的设备的数据才会进行上传; 如果未启用数据接口,已设置上传码的设备的数据将进入补传流程,一旦任意数据接口启用,启用之前的设 备数据也将上传到服务器

设置方式:选择主菜单【设置】->【设备管理】->添加/修改设备 ->勾选并设置 □上传代码:

#### ※ 补充说明

•目前一般数据接口不支持经纬度数据的上传

•MS数据库接口: 上传码必须为1<sup>~</sup>99的数字,第三方服务器将以"企业代码 + 上传码"认作为设备的编号 •浙江省食品药品监督管理局: 需设置带上传码的仓库,设置设备的时候,需绑定带上传码的仓库,否则药监局 服务器将无法查看到设备

## 二、配置设备

1、主菜单【设置】->【设备管理】,打开如图【仪器设置】对话框

| 1 | 义器设置 | t  |            |                      |                      |                   |       |           |      |             | ×            |
|---|------|----|------------|----------------------|----------------------|-------------------|-------|-----------|------|-------------|--------------|
|   | 企业:  | 默认 | <b>~</b> f | <sub>这</sub> 库:无;检验中 | <mark>0心;血. 🔽</mark> | 总数: 173           | 增 加   | 删除        | 修改   | 平均值报        | 停同步数据接口      |
|   | ID号  | 地址 | 名称         | 通讯方式                 | 串口号                  | IP地址              | 端口号   | SN号       | 记录间隔 | 用户峰值        | 通道1报警上下1     |
| Ш |      | 69 | 1号楼        | TP诵讯                 | -                    | 129, 88, 102, 111 | 10001 | 7DE500633 | 1/-  | 100.0/100.0 | 温度: 40.0/0.0 |

2、点击"增加/修改"按钮,打开对话框,设置设备信息

| 追加      |        |         | X      |
|---------|--------|---------|--------|
| 人山, 即日  |        | 一人店「干   |        |
| 企业: 私区  |        | ▲ 仓库: 九 |        |
| 名称: 设备  | 地址:    | 1 SN号   | :      |
| 位置:     |        | □上传 代码  |        |
| 通讯方式:   |        |         |        |
| ◎ 默认    | 密码:    |         | ]      |
| ◎ 串口通讯  | 串口号:   | 0       | ]      |
| ◎ IP通讯  | IP 地址: |         |        |
|         | 端口号:   | 0       | □ 端口监听 |
| ◎ 无线通讯  | 中继器:   | 无       | 详细     |
| © GPRS  | 端口号:   | 0       | 高级属性   |
| 通道      | 单位 报   | 警上限 报   | 警下限    |
| ۲ III   |        |         |        |
| 记录类型:   |        |         |        |
| ☑ 历史 间隔 | 1 分钟   | □ 报警 间  | 隔 1 分钟 |
|         |        |         |        |
|         | 确定     | 取 消     |        |

追加/修改画面

企业: 设备与企业相关联, 如需上传数据接口, 则需要选择已启用接口的相应的企业

地址:为仪器地址号,采用无线通信和 GPRS 通讯时不用设置

名称: 可根据客户自己需要更改, 例如: 阴凉库、冷库等

仓库\*: 根据实际情况设置

如果启用"浙江省食品药品监督管理局"数据接口,则需选择设置有上传码的仓库 **位置\*:** 仪器所放的位置

上传代码\*: 上传数据接口时使用

SN 号: 一般为主动上传类设备的标识符, 当个别数据接口启用时, 也需要输入该项

3、设置通讯方式

默 认:默认通讯方式

串口通讯:当通过 485 转换器时,输入电脑的串口号

**IP 地址:** 当通过串口服务器通讯时,输入串口服务器的 IP 地址及端口号,端口一般为 10001 当设备为主动上传类型时,勾选"监听",端口设置为电脑使用的端口号

无线通讯: 当通过无线通讯时, "中继器"选择"无",并设置 SN 号

当通过无线中继通讯时,设置"中继器"(详见【<u>配置无线中继器</u>】),并选择SN号

GPRS : 当通过 GPRS 上传时, 输入 SN 号(见设备背面标签)、电脑使用的端口号

Data Monitor System 数据监测系统

- 4、设置记录类型 **报警:** 勾选后, 一旦触发了报警, 将根据设置的间隔时间进行报警数据的保存, 可在历史画面的报警记录页 查看;否则,不保存。 历史:即历史数据,勾选后根据设置的间隔时间进行历史数据的保存:否则,不保存历史数据 高级属性 5\*、点击"属性"按钮,打开对话框,设置设备的高级属性,一般不需要设置 ☑ 允许并发 □ 重点关注 特殊设备: 记录仪:当设备为记录仪时,勾选该项 □记录仪 单相电量变送器: 当设备为单相变送器时, 勾选该项 □ 单相电量变送器 □ 三相电量变送器 三相电量变送器: 当设备为三相变送器时, 勾选该项 □ 气体变送器 **气体变送器:**当设备为气体变送器时,勾选该项 □ A型变送器 C型变误哭 A型变送器: 当设备为 A 型变送器时, 勾选该项 II型变送哭 □L型变送器 C型变送器:当设备为C型变送器时,勾选该项 无线网关 H型变送器: 当设备为H型变送器时, 勾选该项 UDP协议 L型变送器: 当设备为L型变送器时, 勾选该项 诵讯故障判定基准, ○扫描间隔 ●记录间隔 UDP 协议:当设备通讯使用 UDP 协议时,勾选该项,目前仅 WIFI 传感器 确定 取消
  - 无线网关:当设备使用无线网关时,勾选该项
  - **允许并发:** 勾选该项时,实时扫描采样多线程方式,即多台仪器同时进行扫描,可以减少扫描时间;不勾选时,实时扫描将采用顺序扫描方式,即一台扫描完成后才继续下一台仪器的扫描。 ※主从关系的 RF 仪器(软件设置为 ip 通讯,仪器使用无线模块)不应该勾选该项

**通讯故障判定基准:** 主要用于判定主动上传设备是否联机状态使用。例如 GPRS 设备记录间隔为 5 分钟,软件实时扫描间隔为 1 分钟,当判定基准设置为"扫描间隔"时,则持续 5 个扫描间隔时间(即 5 分钟)未收到设备数据时,认为设备未联机;当判定基准设备为"记录间隔"时,则持续 5 个记录间隔(即 25 分钟) 未收到设备数据时,认为设备未联机

6、根据需要点击如图所示按钮,增加/修改/删除 通道信息

| 通道              | 单位       | 用户峰值           | 报警上队 |         |
|-----------------|----------|----------------|------|---------|
| <u>温度</u><br>湿度 | Č<br>%RH | 100.0<br>100.0 | 0.0  | +<br>+  |
| <               |          |                |      | r.<br>X |

1) 选择左边列表中通道

| 通道       | 单位        | 含小数 | 图标 | + | 通道:   |     | 单位:   |     |
|----------|-----------|-----|----|---|-------|-----|-------|-----|
| 温度<br>湿度 | °C<br>%RH | V   |    | E | 值上限:  | 100 | 值下限:  | -40 |
| 电流       | A         |     |    | × | 报警上限: | 100 | 报警下限: | -40 |
| 经度       | E         | V   |    |   | 上限差值: | 0   | 下限差值: | 0   |
| 种度<br>车速 | KPH       | V   |    |   | 用户峰值: | 100 |       |     |
|          |           |     |    |   |       |     |       |     |

2) 设置通道相应信息

用户峰值:默认即可,一般用户无需使用

值上 / 下限: 即设备的量程范围,由设备本身硬件条件决定。
一般温度为 100<sup>~</sup>-40,湿度为 0<sup>~</sup>100,经度为-180<sup>~</sup>180,纬度为-90<sup>~</sup>90
报警上/下限: 由用户自定义,当设备测量数值超过该值时,将会触发软件报警
上/下限差值: 由用户自定义,与报警上下限结合使用,设置软件提前或延后报警
例:报警上限 = 1,上限差值 = 0.5 时, 报警值 = 报警上限 - 上限差值 = 1 - 0.5 = 0.5, 当设备测量值为 0.6 时,由于测量值 >= 报警值,软件触发报警;

#### Data Monitor System 数据监测 系统

当测量值为 0.4 时,由于 测量值 < 报警值,软件不报警。

报警下限 = 0, 下限差值 = 0.5 时, 报警值 = 报警下限 + 下限差值 = 0 + 0.5 = 0.5, 当设备测量值为 0.4 时,由于 测量值 <= 报警值,软件触发报警; 当设备测量值为 0.6 时,由于 测量值 > 报警值,软件不报警。

3) 点击"确定"按钮。同一通道不可以重复添加。

7、点击"确定"按钮,设备添加/修改完成。

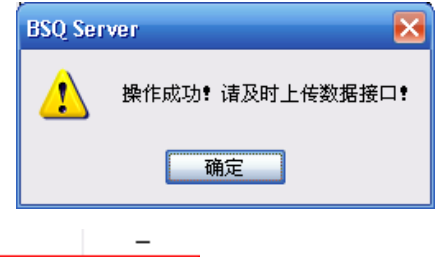

8\*、当添加/修改设备时,如果提示上传数据接口消息,如右图所示, 则返回仪器列表画面后,便可见此设备背景显示为黄色。

| - 47 | 47 | 47 | 串口週讯 | 4 | —             | -     |
|------|----|----|------|---|---------------|-------|
| 53   | 53 | 53 | IP通讯 | - | 10.18.101.128 | 10001 |
| 54   | 54 | 54 | IP通讯 | - | 10.18.101.128 | 10001 |

点击"同步数据接口",将修改信息上传到服务器,如果成功,设备背景恢复默认色,否则保持黄色。

9\*、统一设置

在【设备设置】界面,勾选多个设备,在点击列表下的"统一设置"按钮,即可对多台设备统一进行设置。 记录类型:同添加/修改设备时的"记录类型"

**报停:**对多台设备统一进行报停操作,要求勾选的设备状态一致 **允许并发:**同添加/修改设备时的"高级属性"中的"允许并发" **通讯故障基准:**同添加/修改设备时的"高级属性"中的"通讯故障判定基准"

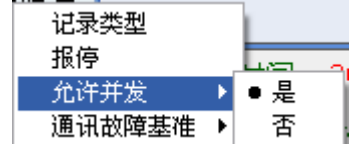

#### ※ 【设备设置】界面的快捷方式

• Ctrl + A: 全选列表

• Ctrl + C: 复制列表中选择项

• Shift + Insert: 需先在列表中选择项,用于快速添加设备。键入快捷键将显示添加设备的对话框,各类设置 项显示为已选择设备的设置信息。即以选择的设备为模板,添加新的设备

三、配置平均值 (按需设置)

1、主菜单【设置】->【设备管理】->【平均值】,打开如图【平均值设置】对话框

| 平均值设置 |                                                    | X                                                                                                    |
|-------|----------------------------------------------------|----------------------------------------------------------------------------------------------------|
| 平均值:  | 企业: 默认<br>待选设备:<br>设备(01-01)<br>设备(7DE300001) 7DE3 | <ul> <li>◆ 仓库:无</li> <li>●</li> <li>●</li> <li></li> <li></li></ul> |
| 待选通道: | 显示通道:<br>通道 单位                                     | E<br>用户峰值 报警上限                                                                                                    |
|       | <b>追加</b> 修改 册 册                                   | ★闭                                                                                                    |

2、添加操作时,选择相关"企业",输入"名称";
 修改操作时,在平均值列表中选择已有平均值,按需要更改"名称"

3、设置关联仪器。

单击选择"待选仪器"后点击之,或双击"待选仪器",将仪器添加到"包含仪器"; 同样,单击选择"包含仪器"后点击,或双击"包含仪器",将仪器从关联列表中移除

4、设置显示通道。

关联仪器设置完毕后,"待选通道"将显示有效通道,此时单击选择"待选通道"后点击≥,或双击"待 选通道",将通道添加到"显示通道";同样,单击选择"显示通道"后点击≤,或双击"显示通道", 将通道从显示通道列表中移除; 单击选择"显示通道"后点击E,或双击"显示通道",将显示通道信息设置对话框 (详细设置同【<u>第四章二、6、2)</u>】)

- 5、根据需要,点击"追加"或"修改"按钮,完成操作
- 6\*、当需删除平均值时,先选择"平均值",然后点击区即可

## 四、报停

1、主菜单【设置】->【设备管理】,打开如图【仪器设置】对话框,在仪器列表中选择一台设备。

| 仪器设置 | ž. |    |       |   |      |      |           |      |          | X              |
|------|----|----|-------|---|------|------|-----------|------|----------|----------------|
| 企业:  | 默认 | 1  | 仓库: 无 | • | 总数:2 | 増 加  | 删除        | 修改   | 平均值 报    | 停 同步数据接口       |
| ID号  | 地址 | 名称 | 通讯方式  | 串 | IP地址 | 端    | SN号       | 记录间隔 | 用户峰值     | 通道1报警上下限       |
|      | -  | 设备 | GPRS  |   |      | 3502 | 7DE300001 | 1/1  | 100.0/10 | 温度: 8.0/2.0    |
|      | 1  | 设备 | 串口通讯  | 1 | -    | -    | -         | 1/-  | 100.0/10 | 温度: 100.0/-40. |

- 2、点击"报停"按钮后,显示如图报停对话框,设置相关信息
  - 仪器:显示仪器列表中选择的设备名称及标识符
  - **起始/结束时间:**在此时间段内,**数据接口服务器**将忽略该仪器数据,不进行发整改通知等警告动作;同时, **软件**将不对该设备进行扫描、报警、记录数据等操作

当该时间段结束后,软件将对该设备自动恢复操作

- 理由:报停原因,服务器根据该信息决定是否审批
- 状态:所选设备的当前状态
- 3、点击"申请"按钮。

当需要上传数据接口时,正常情况下,将显示如下提示信息,此时报停对话框"状态"变为"申请中",并 出现"申请失败"按钮,如图

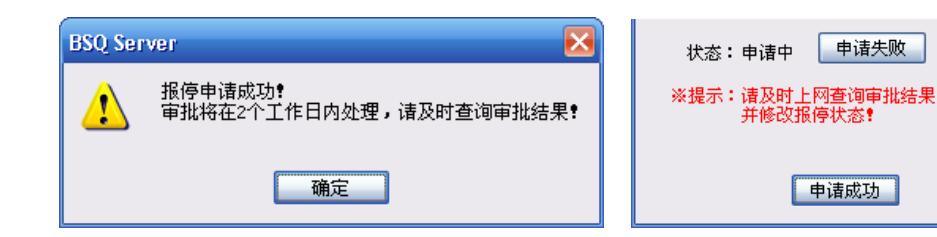

此时如果返回设备列表,便可见此设备背景显示为橙色, 该状态下,设备操作一切如常,并未报停,实时扫描时,会提示用户修改该申请状态。

| 7 | 设备 | IP通讯 | _ | 192.168.2.206 | 10001 |
|---|----|------|---|---------------|-------|
| 8 | 设备 | IP通讯 | — | 192.168.2.206 | 10001 |
| 9 | 设备 | IP逋讯 | - | 192.168.2.206 | 10001 |

当设备不需要上传数据接口时,提示"报停成功",则报停马上生效,报停设置结束,直接跳入步骤【6】

- 4、进入数据接口服务器提供的网站查询报停审批结果
- 5、重复步骤1打开报停对话框, 如果审批未通过,则点击"申请失败"按钮,取消报停,结束操作; 如果审批成功,则点击"申请成功",报停马上生效
- 6、报停成功后,如果当前时间点处于报停区间,则对话框"状态"将变为"停止","起始/结束时间"将显示报停的时间区间,并出现"重新申请"按钮,如右图;否则,报停对话框仅显示当前设备的状态

报停状态场合,如果返回设备列表,便可见报停设备背景显示为灰色,表 示该设备已经进入报停操作,软件扫描时将忽略该设备

| 报停 🔀                          |
|-------------------------------|
| 仪器:设备(192.168.2.206:10001-08) |
| 起始时间:2013年1月7日 < 10:23:28 💲   |
| 结束时间:2013年1月7日 < 10:30:28 💲   |
| 理由:                           |
| 状态:停止                         |
| ※提示:请及时上网查询审批结果,<br>并修改报停状态!  |
| 重新申请                          |

| 7 |    | IP通讯 | - | 192.168.2.206 | 10001 |
|---|----|------|---|---------------|-------|
| 8 | 设备 | IP通讯 | - | 192.168.2.206 | 10001 |
| 9 | 设备 | IP通讯 | - | 192.168.2.206 | 10001 |

7\*、点击"重新申请"重新申请报停,仅最新申请的报停有效

#### 五、配置短信报警

- 1、主菜单【设置】-> 【报警设置】->【GSM报警】,打开【GSM报警】对话框
- 2、勾选启用选项卡,根据实际情况设置报警方式,软件目前提供多种方式,见右图 TC35:使用我公司提供的外接短信报警器,需使用电脑串口
  - MAS:使用移动代理服务器进行短信报警 商信通:使用电信提供的短信接口报警 Oracle:将短信内容写入 Oracle 数据库,如何报警由用户自主操 作。目前支持的 Oracle 驱动有 OraHome92、XE、XEC1ient ZDGSM:使用我公司提供的远程短信报警软件 等等(详细信息请咨询售后)
- 3、点击"测试"按钮,检查设置是否有效
- 4、设置"报警间隔",即重复发送报警短信的时间间隔
- 5、点击"应用"按钮,保存短信报警的设置
- 6、设置接收短信的手机号码,将设备与手机号码绑定

点击手机号码列表上的按钮 🕒 / 🗉 打开"手机号码设置"画面(见下图)进行添加/修改操作

- **手机号码:**接收短信的手机号,必须11位数字
- 通 道:可自行选择需要短信报警的通道,默认为全选

关联设备:仅"已选设备"列表中的仪器触发报警时,才向手机 号码发送短信。单击选择"待选设备"后点击≥,或 双击"待选设备",或点击≥>,将仪器添加到"关联 设备";同样,单击选择"关联设备"后点击≤,或 双击"关联设备",或点击≤≤,将仪器从关联列表中 移除

- 报警方式:一般为短信,仅TC35支持语音
- 报警类别: 仅勾选的报警类别将触发短信
- 短信内容:报警短信内容组成部分
- 免打扰时间:在设置的时间区间内,不发送短信

7、点击"确定"按钮,结束设置,并返回【GSM报警】对话框
8\*、选择手机号码,点击 ☑ 可删除设置
9、至此,短信报警的配置完成

| 地量力式  |                         |                      |
|-------|-------------------------|----------------------|
| 类型:   | TC35 ~                  | 驱动: Oracle in OraH 🗸 |
| IP地址: | TC35<br>MAS<br>安住記      | · 串口: 1              |
| 用户名:  | 冏1言)进<br>Orade<br>ZDGSM | 密码:                  |
| 数据库:  | 创瑞平台<br>SZLH            | API编码:               |
| 重复报警  | TSXD<br>创瑞云             |                      |
| 间隔时间  | 义乌血站<br>ACON            | 分(1分钟以上)             |
| 重复发送  | PANAN<br>短信报警器          | 次触发语音报警              |

រោយក

| 手机号码设置 X                                                                      |
|-------------------------------------------------------------------------------|
| 手机号码:                                                                         |
| ○关联设备                                                                         |
| 企业: 默认 🛛 🔽 仓库: 无;检验中心;I 🗸                                                     |
| 待选设备:                                                                         |
| 1号楼2楼检验科祥2<br>1号楼2楼苗落观察(:<br>1号楼2楼括核涂片(:<br>1号楼2楼无菌室(12)<br>↓号楼2楼无菌室(12)<br>✓ |
| 报警方式<br>☑ 短信 □ 语音                                                             |
| 报警类别<br>図超标 図通信故障 図断电 図低电压 図恢复正常                                              |
| 短信内容<br>☑ 设备名 □ 设备标识 ☑ 通道名 ☑ 数值 □ 时间                                          |
| 免打扰时间—※该时间段内不进行GSM报警通知                                                        |
| 13:21 <b>添加</b><br>~<br>13:21 <b>一</b> 删除                                     |
| 确定取消                                                                          |

## 六、配置平面图

1、用户登录 -> 停止监测 -> 点击【设置】->【显示】 -> 打开【实时显示设置】对话框

|                                                                                                    |                       | 样式设置                                                                                                    |
|----------------------------------------------------------------------------------------------------|-----------------------|----------------------------------------------------------------------------------------------------|
|                                                                                                    |                       | <ul> <li>✓ 显示边框</li> <li>ダ湖</li> <li>iahoma</li> <li>11 ◆</li> <li>内容: <i>通道 ○ 単位 ○ 图标</i></li> <li>位置: <i>左 ○ 右</i></li> </ul> |
| 实时显示炭置                                                                                                    |                       | ☑标题                                                                                                    |
| <ul> <li>○ 默认 ○ 列表 ○ 自定又</li> <li>出点: 无 ● 添加 修改 删除</li> <li>桜层: 1 ● 添加   除 平面图</li> <li>仪器: 设备(192.16 ♥ 添加</li> </ul> | 保存<br><b>确定</b><br>取消 | 内容: ♥ 仪器名称 ahoma 11 	 列宽: 32 	 ↓<br>□标识符 ahoma 11 	 列宽: 32 	 ↓<br>位置: ○上 ○下 ●左 ○右                                               |
|                                                                                                    |                       | 示例<br>设 通道 0.0<br>备 通道 0.0                                                                                                    |
| 楼层平面图                                                                                                    |                       | 确定 取消                                                                                                    |

实时显示设置

样式设置

2、点选"自定义"

3\*、点击"监测点默认样式"按钮,设置监测点显示样式,当添加设备到平面图上时,将使用该默认样式

- 4、添加/修改/删除"地点"后,选择某"地点"
- 5、添加/删除"楼层"后,选择某"楼层"

※仅当选择楼层为最高楼层时,"添加/删除"按钮才可用

- 6、点击"平面图..."按钮,载入本地图片文件
- 7、选择"仪器",点击"添加"按钮,即可见平面图上出现一个监测点, 表示添加的设备,显示的样式为设置的默认样式,如右图
- 8\*、右键点击"监测点",将出现功能菜单。

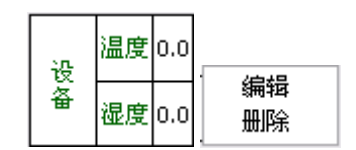

编辑:重新设置当前监测点的样式;删除:将监测点从平面图上移除

- 9、在平面图上拖动"监测点"到合适位置
- 10、点击"保存"按钮,将保存当前设置的平面图信息
- 11、点击"确定"按钮,关闭对话框,实时画面将以平面图形式显示; 如果点击"取消"按钮,实时画面显示方式不改变

确定

取消

## 七、配置无线中继

1、用户登录 -> 停止监测 -> 主菜单【设置】-> 【设备管理】->【增加/修改】-> 点选"无线通讯"->【详 细】,打开【中继器设置】对话框

| 中继器设置                                                                   |                              |                 |
|-------------------------------------------------------------------------|------------------------------|-----------------|
| ● 中继器       +       ● 多机 ● 单机 标识:         E       标识       SN         ✓ | · 读取 (设置)<br>号               |                 |
| 2、选择 9 中继器 ,点击 , 出现右图对话框,添加中继器                                          | 追加<br>地址: 1 名称               | ×<br>: 中继器      |
| 地址: 中继器地址                                                               | 通讯方式:                        |                 |
| <b>名称</b> :中继器显示名称,用户自定义                                                | <ul> <li>第口通讯 串口号</li> </ul> | :0              |
| 通讯方式:                                                                   | ◎ IP通讯 IP地址                  | . 0 . 0 . 0 . 0 |
| 串口通讯:当通过 485 转换器通讯时,输入电脑的串口号                                            | 端口号                          | .:0             |
| IP 通讯:当通过串口服务器通讯时,输入串口服务器的 IP 及端口号                                      | ◎ GPRS SN 号                  | :               |
| GPRS 通讯:当通过 GPRS 通讯时,输入中继器的 SN 号                                        | 商完                           | Hn àis          |

3、点击"确定"按钮,完成中继器添加,此时"中继器"节点下将出现新添加的中继器,如图

| 中继器设置                  | ×                                                                                  |
|------------------------|------------------------------------------------------------------------------------|
| ■ ● 中继器 ● ● 中继器(00-01) | +     ● 多机     ● 单机     标识:     00-01     读取     设置       E     标识     SN号       × |

- 4、选择中继器,如图中"中继器(01-01)"
- 5\*、点击 🕒 或 🗔 按钮,对该中继器进行修改 或 删除 操作
- 6、选择"多机"或"单机"。**多机:**操作列表中设置的所有中继器; 单机: 仅操作选择的中继器
- 7、点击"读取"按钮,从中继器硬件中获取关联的设备的所有 SN 号。

读取成功后,读取的信息将出现在设备列表中,其中"标识"即中继器的对应标识

8、在设备列表中选择设备,点击 🖸,将选择的设备添加到中继器下,即设置软件中中继器与设备的关联

| 标识    | SN号       | <ul> <li>□ □ 无线中继</li> <li>□ □ 无线中继(01-01)</li> </ul> | +<br>E |
|-------|-----------|-------------------------------------------------------|--------|
| 01-01 | 7DB600470 | ····· ////////////////////////////////                | ×      |
| 步     | 骤 7       | 步骤 8                                                  |        |

9、选择中继器后,点击 ,添加中继器关联的无线设备的 SN 号,

成功后,"中继器"节点下将出现新添加的 SN 号,代表该中继器关联的无线设备

10\*、选择"SN"号,点击 🗉 或 🔽 按钮,对其进行修改 或 删除 操作

11\*、点击"设置"按钮,可将软件中设置的中继器与设备的关联关系,设置到无线中继硬件设备中

一开机启动

■监听端口:

2、设置服务器监听端口,勾选"监听端口"选项,则端口变为可修改状态,去除勾选按钮显示变为不可修改,

3、服务器端分配用户权限。详见【分配用户权限】

3700

八、客户端连接

■开机启动

✔监听端口:

■LED屏显示

如图

4\*、安装"数据监测系统(客户端)"软件,安装方式同【第一章】

5、运行客户端软件,或在 IE 浏览器中输入服务器提供的网址,出现连接对话 框, 见右图

1、主菜单【设置】->【系统】,打开【系统设置】对话框【监听端口】选项

**名:**点选域名右边圆点后,可输入。仅当服务器存在开放域名时使用 域 **IP 地址:** 服务器端 ip 地址,点选右边圆点后,可输入。

当服务器与客户端处在同一局域网内时,可填写局域网 ip 当服务器与客户端为远程连接时,需填写广域网 ip

端口号:即步骤2中设置的"监听端口"

6、点击"连接"按钮,服务器连接正常情况下,将显示登录对话框,如果提示失败消息,请检查连接设置、网 络情况,并检查客户端与服务器是否配套

7、输入登录信息,点击"确定"按钮,即可连接服务器 登录信息由服务器端分配,详细分配方式请看【分配用户权限】

## 九、手动升级

(对于不能在线升级的用户,可使用手动方式对软件进行升级)

1、下载手动升级包,下载地址: <u>http://www.zjuee.net:8000/?upgrade=update bsqserver&action=2</u>

解压后,出现文件夹"BSQ Server" 2、进入软件的安装目录,双击运行"BSQConfig.exe" 3、选择"数据监测软件"或点击"下一步","升级" 下拉框选择"本地",点击"…"按钮,选择步骤1中解 压后的文件夹"BSQ Server"

4、选择"完成",关闭配置工具

- 5、运行软件,选择主菜单【帮助】->【软件升级】
- 6、等待软件升级完成即可

如在升级过程中,遇到问题,请查看【问题与解答】部分

## 服务器连接 域 名: 192.168.2.45 TP + + + 115 . 28 .162 .210 • 端口号: 3700

语 言: 简体中文

取消

连接

0

~

软件升级

| 登录       | $\mathbf{X}$ |
|----------|--------------|
| 类 型:     | 个人           |
| 用户名:     | admin        |
| 密 码:     | *****        |
|          | ☑ 记住密码       |
| <u>a</u> | 定取消          |

| ◆ 配置                        |                                                                                                    |
|-----------------------------|----------------------------------------------------------------------------------------------------|
|                             | 数据监测软件                                                                                                    |
| 概要<br>数据监测软件<br>服务器信息<br>完成 | 安裝文件夹:     這空     浏览(b)       F:\Program Files\数据监测系统tt\服务器\       支持多企业     支持演示模式     客户端数:       10       升级:     本地     I:\BSQ Server\       设备通讯延时:       串口     300 (ms)     IP       600 (ms)     GPS     10 (min) |
|                             | < 上一步 (L) 下一步 (L) > 完成 (L) 取消 (L)                                                                                                    |

## 第五章 高级应用

#### 一、设置通道

使用场合:用户需要自定义通道显示内容的场合;默认通道不足以满足实际情况的场合

#### 操作步骤:

1、主菜单【登录】->【停止】->【设置】->【设备管理】->【增加/修改】->点击通道列表右边的 打开如图【通道设置】对话框

| .11 |     |              |    |   |             |     |              | ×        | 通道 | 道名:      | 温度       | 单位: ℃     |
|-----|-----|--------------|----|---|-------------|-----|--------------|----------|----|----------|----------|-----------|
| 通道  | 单位  | 含小数          | 图标 | + | 通道 <b>:</b> |     | 单位:          |          |    |          |          |           |
| 温度  | °C  | V            | 0  | E | 広し四・        | 100 | 店で阻・         | -40      | 图  | 标:       |          | 小数: 1     |
| 湿度  | %RH | $\checkmark$ | 4  |   | 旧工内区・       | 100 | IE I'PK •    |          |    |          |          |           |
| 电流  | A   |              |    | × | 垢壅 F限・      | 100 | 据壑下限:        | -40      |    | <u> </u> | 2016.5.1 |           |
| 电压  | ٧   |              |    |   | JK B T LK . |     | JURE I I IV. |          | 稻  | 天:       | 款认       | 🕑 🛄 GPS)唐 |
| 经度  | E   | $\checkmark$ |    |   | F           | 0   | 下限差值:        | 0        |    |          |          |           |
| 纬度  | N   | $\checkmark$ |    |   | TINTIA .    |     |              | <u> </u> | 48 | 무・       | temp     |           |
| 车速  | KPH | V            |    |   | 用户峰值:       | 100 |              |          | 10 | 5.       | temp     |           |
| 1   |     |              |    |   |             | 商会  | 100 Aller    |          |    |          | 确定       | 取消        |

通道设置

通道信息

- 2、点击"通道列表"右边的击,或在列表中选择某一通道后,点击,打开【通道信息】对话框
- 3、设置通道各属性
  - **通道名:**通道显示名称,用户自定义,该名称不可重复 比如当需设置两个温度通道时,可设置"温度1"与"温度2"
  - 单 位:通道对应显示单位
  - 图 标:通道显示图标,可不设置,目前仅在实时界面的平面图显示中可见 □.......::浏览图片文件; □......::清除图标设置
  - 小 数:通道数值所含小数位数,请按硬件的实际情况设置,否则可能导致监测数据不正确
     一般通道为1位,经纬度为7位,电流电压为0位
  - GPS 属性:通道数据如果来自 GPS 模块,则勾选该项
  - 格式:通道数据的显示格式,目前支持4种
    默认:即普通的数值型,一般情况下选默认即可
    时间:该格式通道不保留历史数据,对客户端不可见
    经纬度:勾选 GPS 属性后,可选择该格式,显示格式为度分秒形式
    正常/异常:监测数据将以文字形式显示
    ※请根据实际情况设置,否则可能导致监测数据不正确;软件自带的通道无法修改格式属性
    代号:一般不用设置。目前仅"http 网络接口"数据接口启用时,需要设置该项
- 4、点击"确定"按钮,完成通道设置

5\*、在"通道列表"中选择通道后,点击列表右边的 →,可删除选择的通道
6\*、如果数据接口中启用了"杭州泽大仪器",并且设置通道的时候提示上传失败,如右图。则检查与服务器连接情况,以及数据接口的设置信息(详见【配置数据接口】)后,进行以下步骤重新上传通道信息:
1)主菜单【设置】->【数据接口】,打开【数据传输接口】
2) "数据接口"选择"杭州泽大仪器"

3) 点击"上传通道信息",等待完成

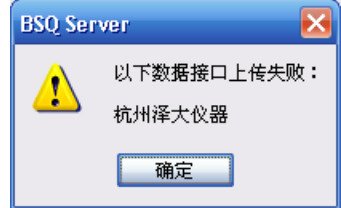

## 二、数据筛选

使用场合:需要自定义筛选数据的场合

#### 操作步骤:

- 1、点击主菜单【历史信息】按钮,打开历史画面
- 2、 左侧列表中选择一台设备,显示历史数据

3、选择"数据筛选"页,如图 IIII 历史曲线 IIII 历史数据 ♥ 数据筛选 III GPS地图

- 4、点击按钮 筛选条件,打开筛选条件设置对话框
- 5\*、点击"打开"按钮,载入已存的筛选条件文件(\*.flt)
- 6、设置筛选条件

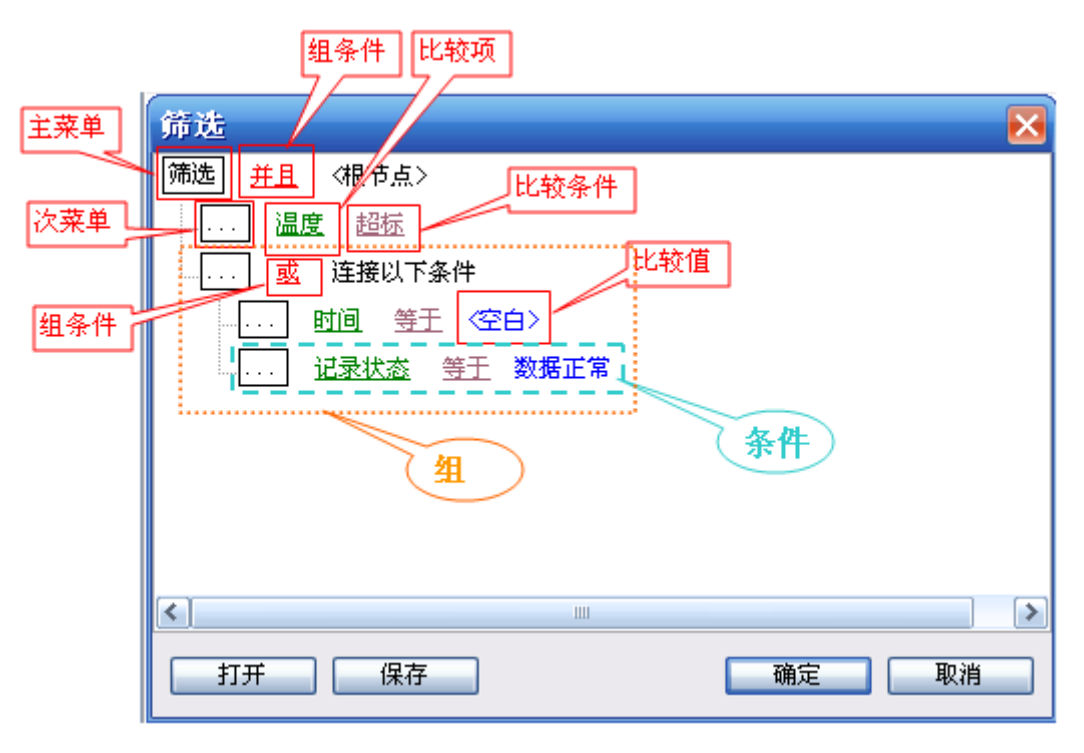

筛选条件说明

由图可见: "比较项" + "比较条件" [+ "比较值" ] = "条件" "条件" \* N + "组条件" = "组" "条件" + "组" = 筛选条件

图中的筛选条件组合成文字内容即:

(温度 = 超标)并且((时间 = 空白)或(记录状态 = 数据正常))

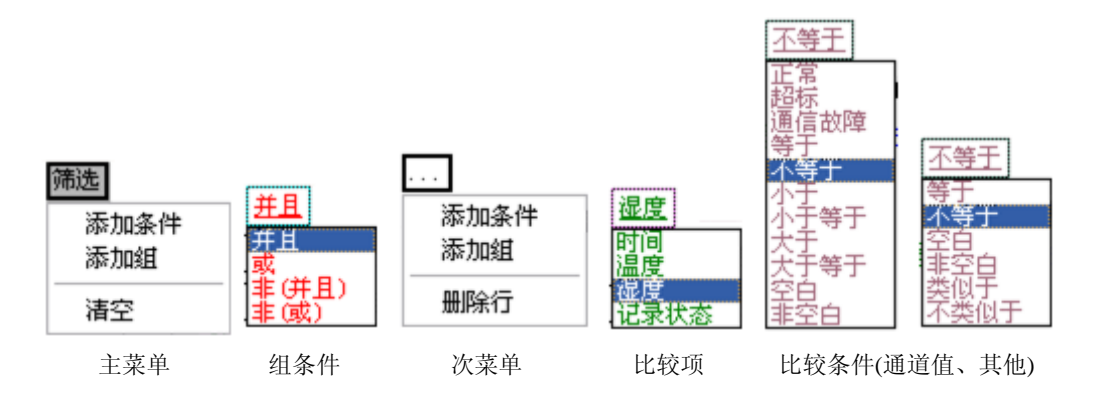

- 1) 点击"筛选"显示"主菜单", 添加"条件"
- 2) 点击"比较项"进行选择,选择变更后,"比较条件"选项会稍有变化
- 3)点击"比较条件"进行选择其中正常/超标/通信故障/空白/非空白:不需要设置"比较值";其他:需设置"比较值"
- 4) 设置"比较值"

正常 / 超标: 将历史数据与当前通道的报警上下限进行比较 类似于 / 非类似于: 模糊比较,以"%"代表多个字符。 例 1、筛选 2012 年内整点及半点的数据

| 筛选   |              |            |          |
|------|--------------|------------|----------|
| 筛选 🧕 | <u>}</u> <†₿ | 节点>        |          |
|      | 时间           | <u>类似于</u> | 2012%00分 |
|      | 时间           | 类似于        | 2012%30分 |

筛选条件(设置结构)

筛选条件(文字)

(时间 类似于 2012%00分) 或(时间 类似于 2012%30分)

符合条件的时间: 2012 年 01 月 00 分; 2012 年 03 月 00 分; 2012 年 07 月 30 分; …… 不符合条件的时间: 2012 年 01 月 01 分; 2013 年 03 月 00 分; 2012 年 07 月 35 分; ……

例 2、筛选 2012 年 6 月份每一刻钟的数据

| 筛选   |     |            |            |     |     |             |               |       |     |           |    |    |
|------|-----|------------|------------|-----|-----|-------------|---------------|-------|-----|-----------|----|----|
| 筛选 🧧 | 这个根 | 「売」>       |            |     |     |             |               |       |     |           |    |    |
|      | 时间  | <u>类似于</u> | 2012%6月00分 |     |     |             |               |       |     |           |    |    |
|      | 时间  | <u>类似于</u> | 2012%6月15分 |     |     |             |               |       |     |           |    |    |
|      | 时间  | <u>类似于</u> | 2012%6月30分 | (时间 | 迷心王 | 2012%6月00分) | <del>at</del> | (கிற  | 举创于 | 2012%6日15 | 会) | 武  |
|      | 时间  | <u>类似于</u> | 2012%6月45分 | (时间 | 美似于 | 2012%6月30分) | 戜             | (时间   | 美似于 | 2012%6月45 | 分) | 34 |
|      |     | 筛选条件       | (设置结构)     |     |     |             | 筛选            | 「条件() | 文字) |           |    |    |

符合条件的时间: 2012 年 06 月 00 分; 2012 年 06 月 15 分; 2012 年 06 月 30 分; 2012 年 06 月 45 分 不符合条件的时间: 2012 年 01 月 00 分; 2013 年 06 月 15 分; 2012 年 06 月 03 分; ……

5\*) 点击任意"次菜单", 添加条件 或 添加组 或 删除行 6) 点击"组条件", 设置该组下关联条件间的组合关系

7\*、点击"保存"按钮,将筛选条件保存到电脑中

8、若点击"取消"按钮,筛选条件将不会应用到历史数据筛选中; 点击"确定"按钮,将筛选条件应用到历史数据筛选中 此时,筛选设置对话框关闭后,在历史数据列表下方将显示文字版的筛选条件,数据列表中是符合筛选条件 的数据。如图

| 📓 历5 | セ曲线 🛅 历史数据 🔽 数排   | 篩选   | S GP | S地图  |           |    |          |       |                                              |          |
|------|-------------------|------|------|------|-----------|----|----------|-------|----------------------------------------------|----------|
| 序号   | 时间                | 温度   | 湿度   | 记录状态 |           |    |          |       |                                              |          |
| 32   | 2012年12月29日12时56分 | 17.4 | 54.5 | 数据正常 | 筛洗条件      |    |          |       |                                              |          |
| 31   | 2012年12月28日17时56分 | 18.1 | 52.8 | 数据正常 | (温度 = 超标) | 并日 | ((时间 = ) | 空白) す | ; (记录状态                                      | = 数据正常)) |
|      |                   |      |      |      |           | /1 | ((-))-)  | ты) « | 1 (100-04-04-04-04-04-04-04-04-04-04-04-04-0 |          |

筛选后历史数据

9、点击"保存"或"打印"按钮,将筛选后的数据保存或打印

筛选条件

追加

权限名称:

确定

权限管理

## 三、分配用户权限

使用场合:当使用客户端连接的时候,需要使不同登录用户能查看不同的设备的场合,可使用此功能

#### 操作步骤:

- 1、主菜单【设置】->【高级】->【权限管理】,打开【权限管理】对话框,如右图。
   添加权限:管理员用户可以添加一个新的权限,对其进行命名及权限设置。
   修改权限:对系统中原有的权限进行修改
   设置关联设备:可以选择关联运行中的设备
   删除:可以删除原有的权限
- 2、添加新的权限 点击"添加权限"按钮,在弹出的对话框中,输入权限名称(如 右图),再点击"确定"按钮

| 囱              | *操作:拖动节点,设置权限层次关系 |
|----------------|-------------------|
| ہ <u>ا</u> تحا |                   |
|                |                   |
|                |                   |
|                |                   |
|                |                   |
|                |                   |
|                |                   |
|                |                   |
|                | X                 |

取消

**添加权限** 修改权限 设罟关联设备 删 除

#### GMP 版本

点击"添加权限",在弹出的对话框中,输入权限 名称,然后勾选所需要的功能权限,点击"确定"按钮

| 追加                                                                         | ×                                                                                    |
|----------------------------------------------------------------------------|--------------------------------------------------------------------------------------|
| 权限名称:                                                                      |                                                                                      |
| <ul> <li>☑ 数据查看</li> <li>☑ 设备维护</li> <li>□ 系统操作</li> <li>□ 高级设置</li> </ul> | <ul> <li>□报警上下限</li> <li>□报警开关</li> <li>□记录间隔</li> <li>□报停</li> <li>□报警处理</li> </ul> |
| 确定                                                                         | 取消                                                                                   |

#### 3、关联设备

在权限管理对话框中,点击"设置关联设备"按钮, 然后在弹出的"关联设备"对话框中,选择设备,点 击"确定"按钮,设备关联成功(如右图),点击" X"号关闭退出,弹出信息提示框,点击"确定",即 可保存以上操作(如下图)

| 提示      | × |
|---------|---|
| 是否保存修改? |   |
| 确定取消    |   |

| 权限管理         |                              |                                       |
|--------------|------------------------------|---------------------------------------|
| 添加权限 修改      | 女 权 限 · <mark>设</mark> 置关联设备 | 刷除 记录状态                               |
| ※操作: 拖动节点,设置 | <b>呈权限层次关系</b>               | 通信均降                                  |
|              | 关联设备                         |                                       |
|              | 企业: 默认                       | ───────────────────────────────────── |
|              | 在立: <u>******</u> 待洗设备:      |                                       |
|              |                              | 设备(00-01)<br>设备(00-02)<br>设备(01-01)   |
|              |                              |                                       |
| 月16日11时17分0  |                              |                                       |
| 日16日11时16分0  |                              |                                       |
|              |                              |                                       |

4、添加用户

在"高级设置"对话框内,选择权限,点击"增加用户"按钮,弹出"用户设置"对话框,输入正确的信息, 点击"确定"按钮。弹出提示框,点击确定(如图)

| 高级设置                                  |        |
|---------------------------------------|--------|
| 用户权限: 管理员                             | 权限管理   |
| 增加用户 修改用户                             | 删除用户   |
| ● ● ● ● ● ● ● ● ● ● ● ● ● ● ● ● ● ● ● |        |
|                                       |        |
|                                       |        |
|                                       |        |
|                                       |        |
|                                       |        |
|                                       |        |
|                                       |        |
|                                       | 维护历史数据 |

| 用户设置 🛛 🗙    |
|-------------|
| 用 户 名:      |
| 权 限: 三国 🗸 🗸 |
| 密 码:        |
| 密码确认:       |
| 确定取消        |

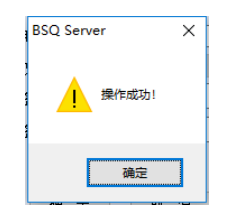

四、部署 web 版客户端

使用场合: 需要使用浏览器在线查看数据的场合,可使用此功能 ※目前仅支持 IE 浏览器及支持 IE 插件的其他浏览器

#### 操作步骤:

- 1、获取安装包(BSQWebClient.rar),解压所有文件到服务器端的网站所在的文件夹中
- 2、运行解压出来的 BSQConfig.exe,进行设置
  - 1)点击"浏览",指定服务器端软件所安装的文件夹,设置数据监测软件 支持多企业:勾选后,服务器端软件的"数据接口"画面中将允许添加多个企业 客户端数:网站允许的最大连接数,如图即最多允许打开10个浏览器进行访问 升 级:用于服务器端软件进行在线升级
  - 2) 勾选"架设服务器",点击"浏览",指定网站所在的文件夹,设置服务器信息
     链接网址:浏览器进行访问时使用的网址
     端口号:同【<u>客户端连接</u>】步骤2中设置的端口号
  - 3)点击"下一步",或左边列表中的"完成",对所做设置进行再一次的确认 当出现如图红色字体时,请详细检查或重新设置
  - 5) 点击"完成"。<mark>※当出现提示选项时,一律选择"是"、"运行"或"允许"才算配置完成。</mark>
- 3、部署网站,网页指定到文件夹中的"BSQWebClient.htm"即可。

| ☆ 配置                                                                                                    |                                                                                           | ✿ 配置                        | 🛛 🐱                                                                                                    |
|----------------------------------------------------------------------------------------------------|-------------------------------------------------------------------------------------------|-----------------------------|----------------------------------------------------------------------------------------------------|
| 数                                                                                                    | 据监测软件                                                                                     |                             | 服务器信息                                                                                                    |
| 概要<br>数据监测软件<br>服务器信息<br>完成<br>・<br>・<br>・<br>・<br>・<br>・<br>・<br>・<br>・<br>・<br>・<br>・<br>・<br>・<br>・<br>・<br>・<br>・ | <ul> <li>装文件夹: 语空 浏览(g)</li> <li>\workspace\温湿度监测S\server\debug\</li> <li>支持多企业</li></ul> | 概要<br>数据监测软件<br>服务器信息<br>完成 | ✓ 架设服务器<br>本地文件夹:<br>店空 浏览(B)<br>C:\Inetpub\wwwroot\BSQWebClient\<br>链接网址:<br>http://localhost/BSQWebClient/BSQWebClient.htm<br>端 ロ 号: 3700 |
|                                                                                                    | 上一步 (E) 下一步 (E) > 完成 (E) 取消 (C)                                                           |                             | < 上一步 (2) 下一步 (2) > 完成 (2) 取消 (2)                                                                                                    |
|                                                                                                    | ⇔ 配置                                                                                      |                             |                                                                                                    |

|              | 完成                      |                                          |
|--------------|-------------------------|------------------------------------------|
| 概要<br>粉据些测数件 | 诸确认所做 <b>配置</b> :       |                                          |
| 服务器信息        | 服务器信息                   |                                          |
| 完成           | 本地文件夹:<br>链接网址:<br>端口号: | C:\Inetpub\wwwroot\BS(<br>(未设置)*<br>3700 |
|              | * 违检查红色字体处的设            |                                          |
|              | (上一步 ℓ) 下一步 ℓℓ          | □ > 完成 ℓ 取消 C                            |

## 第六章 问题与解答

问题一:如何获取安装包

- 解答:对于不联网用户,可以向我公司人员索取 对于联网用户,可以直接在浏览器中输入以下网址,进行下载 数据监测系统(服务器): <u>http://www.zjuee.net:8000/?upgrade=BSQ%20Server&action=2</u> 数据监测系统(客户端): <u>http://www.zjuee.net:8000/?upgrade=BSQ%20Client&action=2</u> 客户端web版: <u>http://www.zjuee.net:8000/?upgrade=BSQ%20Client%20Web&action=2</u> 服务器端手动升级包: http://www.zjuee.net:8000/?upgrade=update bsqserver&action=2
- 问题二: 客户端连接后显示不正常
- 解答:请检查软件的服务器与客户端的版本是否配套
- 问题三: 电脑可以上网, 但无法在线升级
- 解答:请检查电脑防火墙设置是否允许与"http://www.zjuee.net"进行连接
- 问题四:升级或安装过程中遇到如下消息提示框
- 解答:1)"文件\*\*更新失败,请确保文件未在使用中"类似消息时,如图

| 警告 |                                                                                |
|----|--------------------------------------------------------------------------------|
|    | 文件"C:\Program Files\数据监测系统4.04\服务器\BSQ Server.exe"更新失败,请确保文件未在使用中!<br>重试(R) 取消 |

请关闭运行中的数据监测系统软件后,选择【重试】按钮

- 2) 遇到以下类似消息提示时,如图
  - 应用程序正常初始化失败...
  - 由于应用程序配置不正确, 应用程序未能启动...
  - 系统无法执行指定的程序

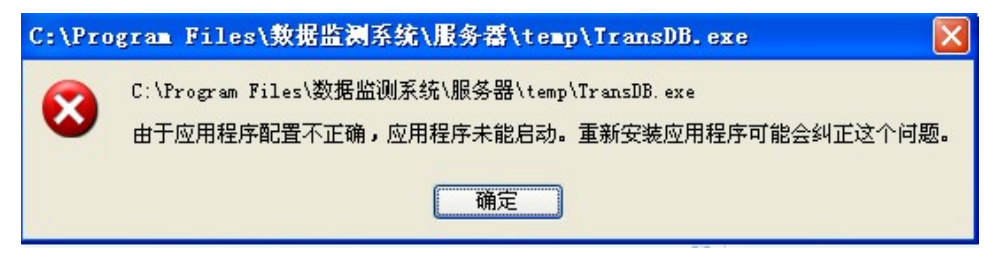

请下载"vc运行时安装包: <u>http://www.zjuee.net:8000/?upgrade=vcrt&action=2</u>",安装后再重新操作

问题五:提示"数据接口失败"等错误消息,如图 解 答:首先,检查电脑的网络情况;其次,zi药监局服务器运行是否正常

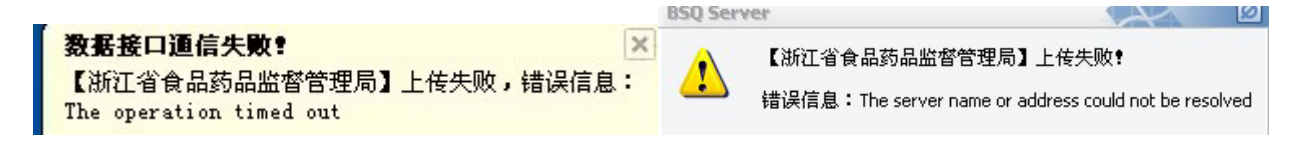

问题六:使用浏览器登录时,网页无法显示

- 解答: 首页, 目前浏览器访问仅支持 IE、或支持 IE 插件的其他浏览器。
  - 浏览器符合条件情况下,仍无法显示时,请进行以下设置:
    - 1、打开浏览器,将当前网址添加为可信任站点
      - 选择【工具】->【Internet 选项】->【安全】->【受信任的站点】->【站点】
    - 2、点击【自定义级别】,找到【ActiveX 控件和插件】节点,将该节点下所有设置设为"启动/提示"
    - 3、设置完成后,点击确定,重启浏览器
    - 4、网页提示安装、运行时,或杀毒软件跳出提示时,一律选择允许即可

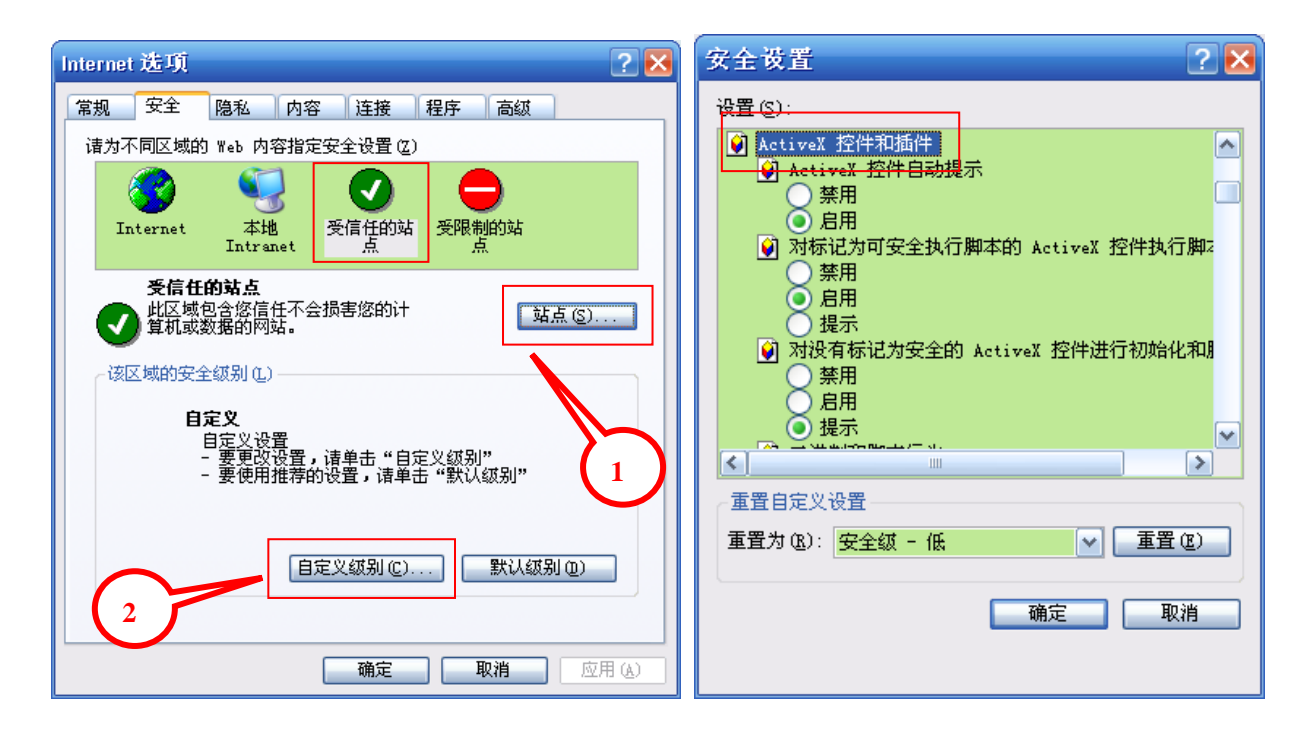